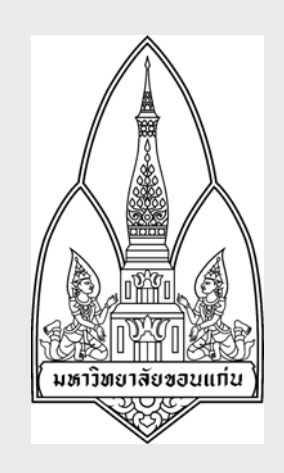

# <mark>คู่มือการฝึกอบรม</mark> ระบบสินค้าคงคลัง

โครงการพัฒนาระบบงบประมาณ พัสดุ การเงิน บัญชีกองทุนโดยเกณฑ์พึงรับ-พึงจ่ายลักษณะ 3 มิติ และระบบบัญชีต้นทุนรายกิจกรรม มหาวิทยาลัยขอนแก่น

จัดทำโดย

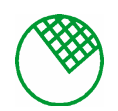

บริษัท ซอฟต์สแควร์ 1999 จำกัด

วัน 23 กันยายน 2548

# สารบัญ

หน้า

| 1 | รายการรับวัสดุ                                 |    |
|---|------------------------------------------------|----|
|   | 1.1 บันทึกรับวัสดุโดยตรง                       | 1  |
|   | 1.2 บันทึกรับวัสดุจากการตรวจรับ                | 3  |
|   | 1.3 บันทึกรับคืนวัสดุ                          | 5  |
|   | 1.4 บันทึกรับโอนวัสดุ                          | 7  |
| 2 | รายการจ่ายวัสดุ                                |    |
|   | 2.1 บันทึกขออนุมัติเบิกวัสคุ                   | 9  |
|   | 2.2 บันทึกง่ายวัสคุ (อนุมัติ) ทั่วไป           | 11 |
|   | 2.3 บันทึกง่ายวัสคุ (อนุมัติ) บริจาก           | 13 |
|   | 2.4 บันทึกขออนุมัติจำหน่ายวัสคุโดยวิธีขาย      | 16 |
|   | 2.5 บันทึกการจำหน่ายวัสคุ (อนุมัติ) โคยวิธีขาย | 19 |
|   | 2.6 บันทึกขอ โอนย้ายวัสคุ                      | 22 |
|   | 2.7 บันทึกโอนย้ำขวัสคุ (อนุมัติ)               | 24 |
| 3 | รายการตรวจนับวัสดุ                             |    |
|   | 3.1 ประมวลผลขอดคงเหลือ ณ วันที่ตรวจนับ         |    |
|   | 3.2 บันทึกผลการตรวจนับ                         |    |
|   | 3.3 บันทึกอนุมัติรายการขอปรับปรุงยอคกงเหลือ    | 29 |
|   | 3.4 บันทึก-ปรับปรุงรายการวัสดุ                 | 31 |

#### <u>รายการรับวัสดุ</u>

KKINDT12: บันทึกรับวัสดุโดยตรง

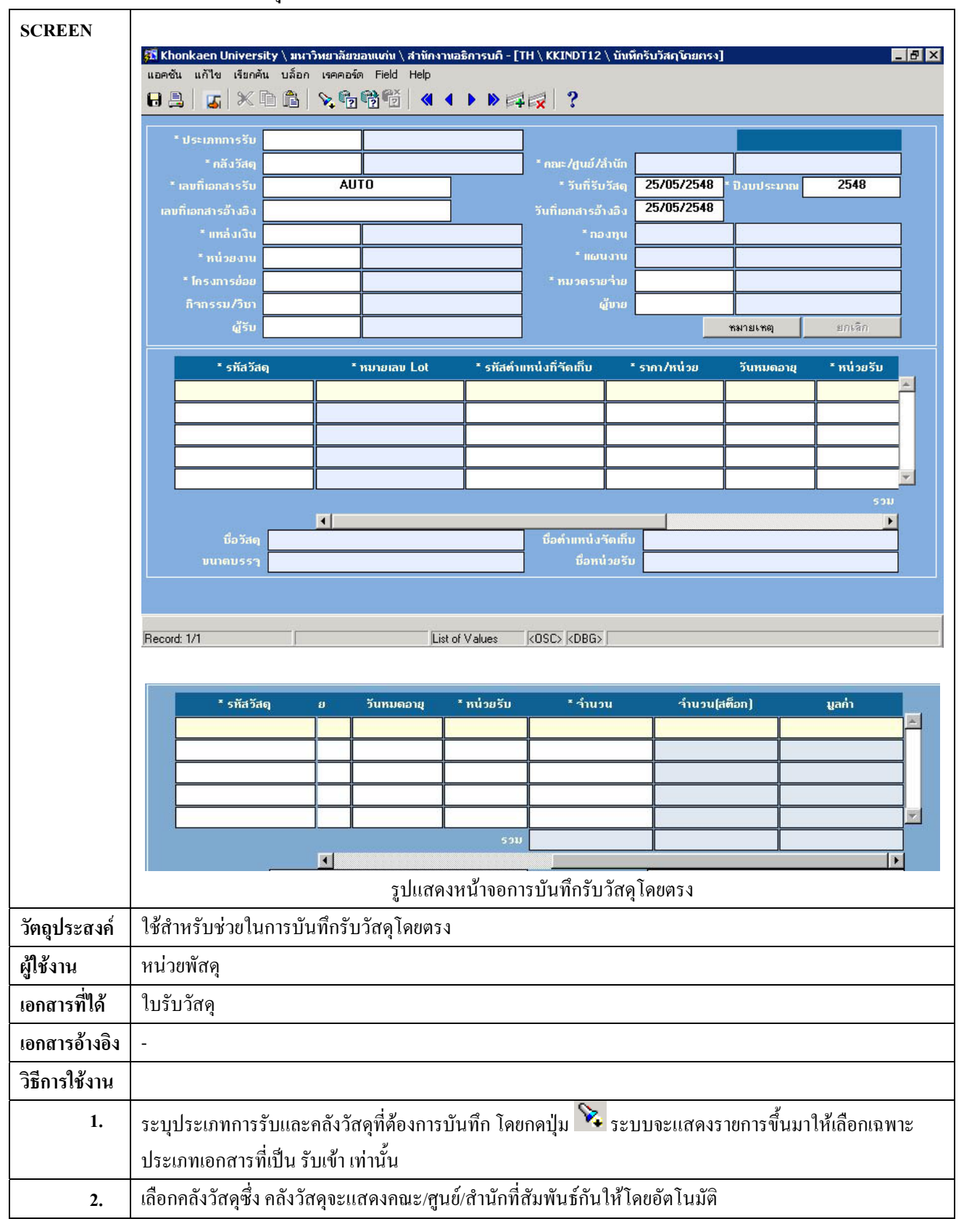

| 3.       | ในส่วนของเลขที่เอกสารรับจะเป็นได้ 2 แบบ                                                                                                    |  |  |  |  |  |  |  |
|----------|----------------------------------------------------------------------------------------------------|--|--|--|--|--|--|--|
|          | 1.ระบบจะทำการ generate ให้เองโดยอัตโนมัติตามที่ได้กำหนดไว้ในฐานข้อมูล ตามรูปแบบที่กำหนด                                                                                            |  |  |  |  |  |  |  |
|          | เมื่อทำการบันทึก                                                                                                    |  |  |  |  |  |  |  |
|          | 2. แบบที่ระบุได้โดยตรงตามที่ผู้ใช้งานกำหนด                                                                                                    |  |  |  |  |  |  |  |
| 4.       | ระบุวันที่บันทึกรับวัสดุจะต้องเป็นวันที่ที่มากกว่างวดปัจจุบัน , เลขที่เอกสารอ้างอิง และวันที่เอกสารอ้างอิง                                                                         |  |  |  |  |  |  |  |
| 5.       | ระบุปีงบประมาณ, รหัสแหล่งเงิน, รหัสหน่วยงาน, รหัสโครงการย่อย, รหัสหมวดรายจ่าย, รหัสกิจกรรม/วิชา,                                                                                   |  |  |  |  |  |  |  |
|          | รหัสผู้ขาย และรหัสผู้รับ โดยกดปุ่ม 🔀 ระบบจะแสดงหน้าต่างขึ้นมาให้เลือก                                                                                                    |  |  |  |  |  |  |  |
| 6.       | เมื่อกดปุ่ม <u>หมายเหต</u> สำหรับพิมพ์กำอ <del>ธิ</del> บายรายการบันทึกรับวัสดุ                                                                                                    |  |  |  |  |  |  |  |
|          | Remark/KKINDT12/บันทึกรับวัสดุโดยตรง                                                                                                    |  |  |  |  |  |  |  |
|          |                                                                                                    |  |  |  |  |  |  |  |
|          |                                                                                                    |  |  |  |  |  |  |  |
|          |                                                                                                    |  |  |  |  |  |  |  |
|          |                                                                                                    |  |  |  |  |  |  |  |
|          |                                                                                                    |  |  |  |  |  |  |  |
|          |                                                                                                    |  |  |  |  |  |  |  |
|          | aan                                                                                                    |  |  |  |  |  |  |  |
|          |                                                                                                    |  |  |  |  |  |  |  |
|          | م                                                                                                    |  |  |  |  |  |  |  |
| 7.       | เนการบนพกแอกสารรบวาสดุ เดยตรง จะระบุรายสะเอยดตางๆพแถบดานสาง ดงน<br>งันเมื่อระงัสรัสอ ระบุรายสะเอี้ยรายอยู่เรี้ยวส่วนอนองระงัสรัสธรร์ก็และเสอง ระบุระงัสร้างแหน่งที่รัฐเรี้ยงโอะเออ |  |  |  |  |  |  |  |
|          | บนทกรหสวสดุระบบจะทาการคงรายละเอยคตางๆของรหสวสคุนนมาแสคง, ระบุรหสตาแหนงทจคเกบ โดยกด                                                                                                 |  |  |  |  |  |  |  |
|          | ปุ่ม 🍱 ระบบจะแสดงหน้าต่างขึ้นมาไห้เถือก ระบุรากา/หน่วย, วันหมดอายุ, หน่วยรับ และจำนวนที่รับวัสดุ                                                                                   |  |  |  |  |  |  |  |
|          | และในช่องจำนวน(สตีอก), มูลก่าและจำนวนรวมระบบจะทำการรวมยอดให้โดยอัตโนมัติ                                                                                                    |  |  |  |  |  |  |  |
| 8.       | ถ้าหากไม่ต้องการเอกสารรับวัสดุโดยตรงกี่ทำการกดปุ่ม <u>ยกเลก</u> ซึ่งจะทำการเปลี่ยนสถานะของเอกสาร                                                                                   |  |  |  |  |  |  |  |
|          | ให้เป็นยกเลิกและ ไม่สามารถแก้ไขข้อมูล ได้อีก                                                                                                    |  |  |  |  |  |  |  |
| 9.       | เมื่อทำการกรอกข้อมูลเรียบร้อยให้กคปุ่ม Save เพื่อทำการบันทึกข้อมูล                                                                                                    |  |  |  |  |  |  |  |
| หมายเหตุ | <ul> <li>เลขทีเอกสารรับที่ยกเลิกแล้วจะไม่สามารถแก้ไขข้อมูลได้อีก</li> </ul>                                                                                                    |  |  |  |  |  |  |  |
|          | <ul> <li>เมื่อเอกสารถูกอ้างอิงแล้วจะไม่สามารถแก้ไข,ลบหรือยกเลิกเอกสารรับใบนั้นได้ แต่ถ้าเอกสารยังไม่ถูก</li> </ul>                                                                 |  |  |  |  |  |  |  |
|          | อ้างอิงสามารถแก้ไข,ลบหรือยกเลิกรายการของเอกสารนั้นได้                                                                                                    |  |  |  |  |  |  |  |

KKINDT03: บันทึกรับวัสดุจากการตรวจรับ

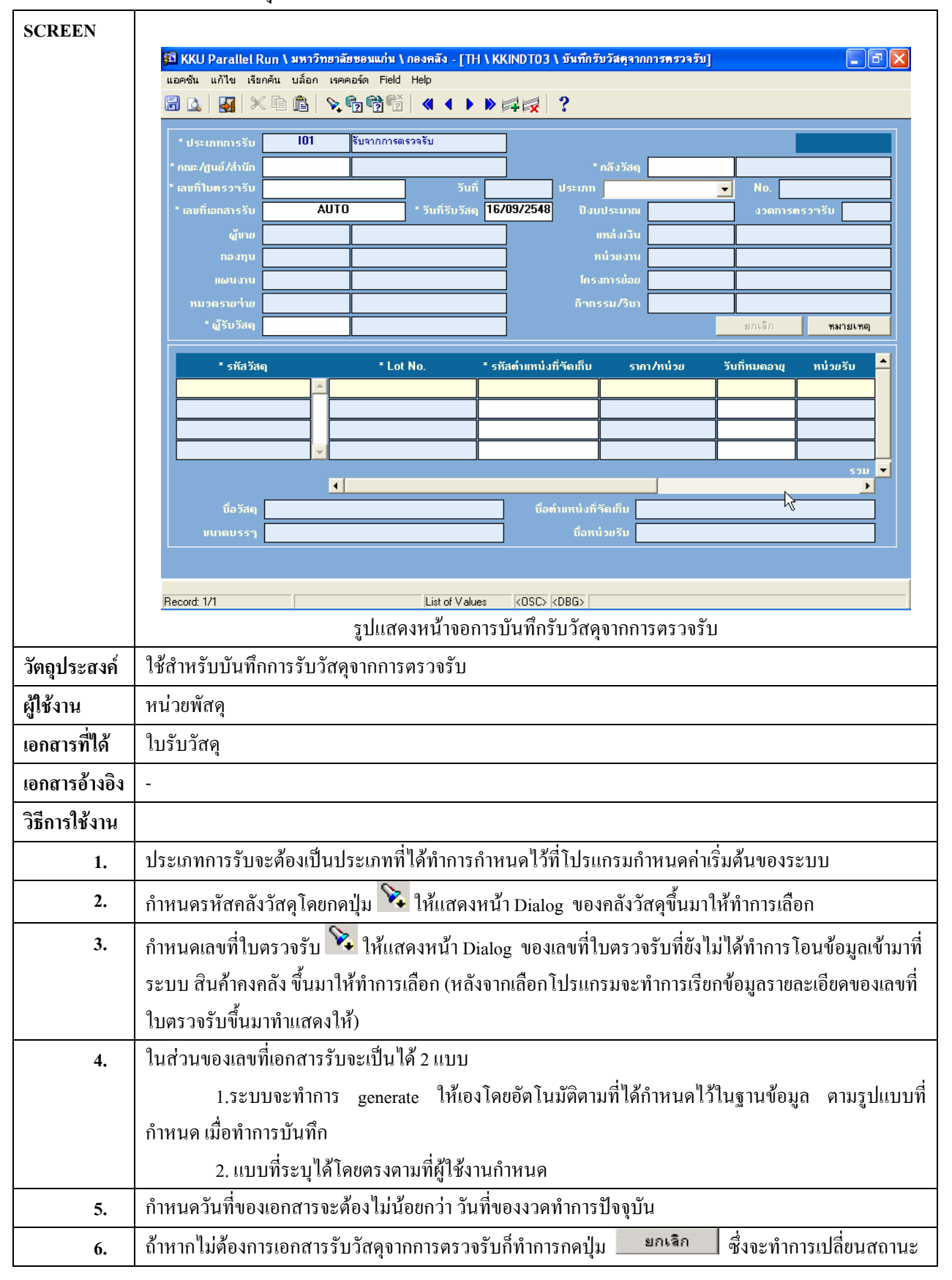

|          | ของเอกสารให้เป็นยกเลิกและ ไม่สามารถแก้ไขข้อมูลได้อีก                                             |  |  |  |  |  |  |
|----------|--------------------------------------------------------------------------------------------------|--|--|--|--|--|--|
| 7.       | กำหนดตำแหน่งที่จัดเก็บ โดยกดปุ่ม 🔀 ให้แสดงหน้า Dialog ของสถานที่ขึ้นมาให้ทำการเลือก              |  |  |  |  |  |  |
| 8.       | กำหนดวันที่หมดอาขุ และ จำนวนที่ทำการรับเข้า(ต้องไม่เป็นค่าที่ติดลบ และ ไม่เกินขอดจำนวนคงเหลือของ |  |  |  |  |  |  |
|          | วัสคุ)                                                                                           |  |  |  |  |  |  |
| 9.       | เมื่อกดปุ่ม หมายเหตุ จะแสดง Dialog ที่ใช้ในการบันทึกหมายเหตุของเอกสารรับวัสดุจากการตรวจ          |  |  |  |  |  |  |
|          | ຈັບ                                                                                              |  |  |  |  |  |  |
|          | Remark/KKINDT03/บันทึกรับวัสดุจากการตรวจรับ                                                      |  |  |  |  |  |  |
|          |                                                                                                  |  |  |  |  |  |  |
|          |                                                                                                  |  |  |  |  |  |  |
|          |                                                                                                  |  |  |  |  |  |  |
|          |                                                                                                  |  |  |  |  |  |  |
|          |                                                                                                  |  |  |  |  |  |  |
|          | 220                                                                                              |  |  |  |  |  |  |
|          |                                                                                                  |  |  |  |  |  |  |
|          |                                                                                                  |  |  |  |  |  |  |
| 10.      | เมื่อทำการกรอกข้อมูลเรียบร้อยไห้กดปุ่ม Save เพื่อทำการบันทึกข้อมูล                               |  |  |  |  |  |  |
| 11.      | กดปุ่ม 🆻 เพื่อดึงข้อมูลรับวัสคุจากการตรวจนับทั้งหมคออกมา                                         |  |  |  |  |  |  |
| 12.      | สถานะของเอกสารดูได้จากแถบแสดงสถานะของเอกสารที่บริเวณมุมบนขวามือ                                  |  |  |  |  |  |  |
| หมายเหตุ | <ul> <li>เลขที่เอกสารรับที่ยกเลิกแล้วจะไม่สามารถแก้ไขข้อมูลได้อีก</li> </ul>                     |  |  |  |  |  |  |
|          | - เมื่อเอกสารถูกอ้างอิงแล้วจะไม่สามารถแก้ไข,ลบหรือยกเลิกเอกสารรับวัสคุจากการตรวจรับใบนั้นได้     |  |  |  |  |  |  |
|          | แต่ถ้าเอกสารยังไม่ถูกอ้างอิงสามารถแก้ไข,ลบหรือยกเลิกรายการของเอกสารนั้นได้                       |  |  |  |  |  |  |

KKINDT05: บันทึกรับคืนวัสดุ

| SCREEN                                                                                                    |                                                                                                    |                                                                          |                                                                                                 |                                                           |                                                                                                    |                                                                    |                        |
|----------------------------------------------------------------------------------------------------|----------------------------------------------------------------------------------------------------|--------------------------------------------------------------------------|-------------------------------------------------------------------------------------------------|-----------------------------------------------------------|----------------------------------------------------------------------------------------------------|--------------------------------------------------------------------|------------------------|
|                                                                                                    | 🛱 KKU Parallel Run \ มหาวิทยาลัยขอมแก่น \ กองคลัง - [TH \ KKINDT05 \ บันทึกรับคืนวัลคู] 📃 🖃                                                   |                                                                          |                                                                                                 |                                                           |                                                                                                    |                                                                    |                        |
|                                                                                                    |                                                                                                    |                                                                          |                                                                                                 |                                                           |                                                                                                    |                                                                    |                        |
|                                                                                                    | * ประเภทการรับ<br>* กณะ/สูนย์/สำนัก<br>* เลขที่เอกสารรับ<br>เลขที่เอกสารอ้างอิง<br>* แหล่งเงิน<br>* ทห่วยงาน<br>* โกรงการย่อย<br>กิจกรรม/วิชา | 103<br> <br>A                                                            | ຊັນຕິນ<br>UTO                                                                                   |                                                           | * กลังวัสดุ<br>* วันที่รับวัสดุ<br>วันที่เอกสารอ้างอิง<br>* กองทุน<br>* แผนงาน<br>* แผนงาน<br>(ผู้บาย                            | 16/09/2548 * ปังบประม<br>16/09/2548                                | <u>หมายเหตุ</u><br>เกม |
|                                                                                                    | ų su                                                                                                    |                                                                          |                                                                                                 |                                                           |                                                                                                    |                                                                    |                        |
|                                                                                                    |                                                                                                    |                                                                          |                                                                                                 | - หมายเลข Lot                                             |                                                                                                    |                                                                    |                        |
|                                                                                                    | ชื่อวัสดุ                                                                                                    | •                                                                        |                                                                                                 |                                                           | ชื่อตำแหน่งรัดเก็บ                                                                                                    |                                                                    | <u>•</u>               |
|                                                                                                    | บนาดบรรวุ                                                                                                    |                                                                          |                                                                                                 |                                                           | ชื่อหน่วยรับ                                                                                                    |                                                                    |                        |
|                                                                                                    | FRM-41364: Invalid column<br>Record: 1/1                                                                                                    | number specifie                                                          | ed for LOV M_WH<br>List                                                                         | LOV.<br>of Values (OSC                                    | > <dbg></dbg>                                                                                                    |                                                                    |                        |
|                                                                                                    | * รหัสวัสด                                                                                                    | 54                                                                       | -                                                                                               |                                                           | 7777                                                                                                    |                                                                    |                        |
| รหสวสดุ วัย วินทมดอายุ ที่หน่วยรับ รำนวน รำนวน[สตีอก] มูลกำ<br>เมือง เมือง เมือง เมือง เมือง เมือง เมือง เมือง เมือง เมือง เมือง เมือง เมือง เมือง เมือง เมือง เมือง เมือง เมือ |                                                                                                    |                                                                          |                                                                                                 | มลด้า                                                     |                                                                                                    |                                                                    |                        |
|                                                                                                    |                                                                                                    |                                                                          | วนหมดอายุ                                                                                       | ิ หน่วยรบ                                                 | * จำนวน                                                                                                    | ำนวน[สติอก]                                                        | yańi 🗾                 |
|                                                                                                    |                                                                                                    |                                                                          | มันแมน                                                                                          | * หนวยรบ                                                  | * ำำนวน                                                                                                    | รำนวน(สติอก)                                                       | มูลค่า                 |
|                                                                                                    |                                                                                                    |                                                                          | 20 Mining                                                                                       | * หนวยรบ                                                  | * จำนวน                                                                                                    | จำนวน(สตีอก)                                                       |                        |
|                                                                                                    |                                                                                                    |                                                                          | 20 CHANNE                                                                                       | 528                                                       | *จำนวน                                                                                                    | จำนวน(สตีอก)                                                       |                        |
|                                                                                                    | ชื่อวัสดุ<br>บนาดบรรวุ                                                                                                    |                                                                          |                                                                                                 | 520                                                       | * จำนวน<br>ชื่อตำแหน่งจัดเก็บ<br>ชื่อทน่วยจับ                                                                                    | จำนวน(สตีอก)                                                       |                        |
|                                                                                                    | ชื่อวัสฤ<br>บนาดบรรวุ                                                                                                    |                                                                          | รับการเป                                                                                        | รวม<br>สดงหน้าจอส                                         | * จำนวน<br>มือคำแหน่งจัดเก็บ<br>มือหน่วยรับ<br>บารบันทึกรับคืน                                                                   | รำนวน(สตีอก)                                                       |                        |
| วัตถุประสงค์                                                                                                    | ชื่อวัสด<br>มนาดบรรา<br>ใช้สำหรับบันทึกกา                                                                                                    | รรับคืนวั                                                                | รูปแ<br>รูปแ                                                                                    | รวม<br>สดงหน้าจอก                                         | * จำนวน<br>มือคำแหน่งจัดเก็บ<br>บือหน่วยรับ<br>การบันทึกรับคืน                                                                   | รำนวน(สตีอก)                                                       |                        |
| วัตถุประสงค์<br>ผู้ใช้งาน                                                                                                    | ชื่อวัสด<br>มนาดบรรา<br>ใช้สำหรับบันทึกกา<br>หน่วยพัสดุ                                                                                       | รรับคืนวั                                                                | รูปแ<br>รูปแ                                                                                    | รวม<br>สดงหน้าจอส                                         | * จำนวน<br>ชื่อตำแหน่งจัดเก็บ<br>ชื่อหน่วยรับ<br>การบันทึกรับคืน                                                                 | รำนวน(สตีอก)                                                       |                        |
| วัตถุประสงค์<br>ผู้ใช้งาน<br>เอกสารที่ได้                                                                                                    | ชื่อวัสด<br>มนาดบรรว<br>ใช้สำหรับบันทึกกา<br>หน่วยพัสดุ<br>-                                                                                  | รรับคืนวัง                                                               | รับกับอยายุ<br>รูปแ<br>สดุ                                                                      | รวม<br>สดงหน้าจอร                                         | * จำนวน<br>ชื่อตำแหน่งจัดเก็บ<br>ชื่อหน่วยรับ<br>การบันทึกรับคืน                                                                 | รำนวน(สตีอก)                                                       |                        |
| วัตถุประสงค์<br>ผู้ใช้งาน<br>เอกสารที่ได้<br>เอกสารอ้างอิง                                                                                                    | เรือวัสจุ<br>มนาดบรรว<br>ใช้สำหรับบันทึกกา<br>หน่วยพัสคุ<br>-<br>-                                                                            | รรับคืนวั                                                                | รูปแ<br>รูปแ                                                                                    | รวม<br>สดงหน้าจอร                                         | * จำนวน<br>ชื่อตำแหน่งจัดเก็บ<br>ชื่อหน่วยรับ<br>การบันทึกรับคืน                                                                 | รำนวน(สตีอก)                                                       |                        |
| วัตถุประสงค์<br>ผู้ใช้งาน<br>เอกสารที่ได้<br>เอกสารอ้างอิง<br>วิธีการใช้งาน                                                                                                    | ชื่อวัสจุ<br>บนาดบรรา<br>ใช้สำหรับบันทึกกา<br>หน่วยพัสคุ<br>-<br>-                                                                            | รรับคืนวัส                                                               | รับกรษณ<br>รับการ<br>มี<br>มี<br>มี<br>มี<br>มี<br>มี<br>มี<br>มี<br>มี<br>มี<br>มี<br>มี<br>มี | รวม<br>สดงหน้าจอร                                         | * จำนวน<br>ยือตำแหน่งจัดเก็บ<br>ชื่อหน่วยรับ<br>การบันทึกรับคืน                                                                  | รำนวน(สตีอก)                                                       |                        |
| วัตถุประสงค์<br>ผู้ใช้งาน<br>เอกสารที่ได้<br>เอกสารอ้างอิง<br>วิธีการใช้งาน<br>1.                                                                                               | มีอวัสจุ<br>มนาดบรรา<br>ใช้สำหรับบันทึกกา<br>หน่วยพัสดุ<br>-<br>-<br>-<br>ประเภทการรับจะด้                                                    | รรับคืนวัส<br>                                                           | รูปแ<br>รูปแ<br>สดุ<br>ะเภทเอกส                                                                 | รรม<br>สดงหน้าจอร<br>ารที่ได้ทำกา:                        | * จำนวน<br>ยือตำแหน่งจัดเก็บ<br>ชือหน่วยรับ<br>การบันทึกรับคืน                                                                   | รำนวน(สตีอก)<br>                                                   | มูลกำ<br>              |
| วัตถุประสงค์<br>ผู้ใช้งาน<br>เอกสารที่ได้<br>เอกสารอ้างอิง<br>วิธีการใช้งาน<br>1.<br>2.                                                                                         | มีอวัสจุ<br>งนาดบรรา<br>ใช้สำหรับบันทึกกา<br>หน่วยพัสจุ<br>-<br>-<br>ประเภทการรับจะดื้<br>กำหนดรหัสกลังวัส                                    | รรับคืนวัส<br>รรับคืนวัส                                                 | รูปแ<br>รูปแ<br>สดุ<br>ะเภทเอกส<br>ปุ่ม 🔀 ให้                                                   | รรม<br>รรม<br>สดงหน้าจอร<br>ารที่ได้ทำกาะ<br>ณ์แสดงหน้า E | ร้ำนวน<br>ชื่อคำแหน่งรัดเก็บ<br>ชื่อหน่วยรับ<br>การบันทึกรับคืน<br>การบันทึกรับคืน                                               | รังนวน(สตีอก)<br>เว้สดุ<br>เว้สดุขึ้นมาให้ทำก                      | มูลกำ<br>              |
| วัตถุประสงค์<br>ผู้ใช้งาน<br>เอกสารที่ใด้<br>เอกสารอ้างอิง<br>วิธีการใช้งาน<br>1.<br>2.<br>3.                                                                                   | น้อวัสดุ<br>งนาดบรรา<br>ใช้สำหรับบันทึกกา<br>หน่วยพัสดุ<br>-<br>-<br>ประเภทการรับจะต้<br>กำหนดรหัสกลังวัส<br>ในส่วนของเลขที่เอ                | รรับคืนวัส<br>รรับคืนวัส<br>่องเป็นปร<br>ัดุโดยกดา<br>กสารรับจ           | รูปแ<br>รูปแ<br>สดุ<br>ะเภทเอกส<br>ปุ่ม 💽 ให้<br>ะเป็นได้ 2                                     | ารที่ได้ทำการ<br>แบบ                                      | รลำนวน<br>มือคำแหน่งรัดเก็บ<br>มีอกน่วยรับ<br>การบันทึกรับคืน<br>การบันทึกรับคืน                                                 | รันบรน[สัติอก]                                                     | มูลกำ<br>              |
| วัตถุประสงค์<br>ผู้ใช้งาน<br>เอกสารที่ใด้<br>เอกสารอ้างอิง<br>วิธีการใช้งาน<br>1.<br>2.<br>3.                                                                                   | น้อวัสดุ<br>งนาดบรรวา<br>ใช้สำหรับบันทึกกา<br>หน่วยพัสดุ<br>-<br>-<br>ประเภทการรับจะตื้<br>กำหนดรหัสกลังวัส<br>ในส่วนของเลขที่เอ<br>1.ระบบจะ  | รรับคืนวัส<br>รรับคืนวัส<br>รรับคืนวัส<br>ดุโดยกดา<br>กสารรับจ<br>ะทำการ | รูปแ<br>รูปแ<br>สดุ<br>ะเภทเอกส<br>ปุ่ม 💽 ให้<br>ะเป็นได้ 2<br>generate                         | ารที่ได้ทำการ<br>เแสดงหน้า D<br>แบบ<br>ให้เองโดยอั        | รัจำแหน่งรัดเก็บ<br>ชื่อกำแหน่งรัดเก็บ<br>ชื่อหน่วยรับ<br>การบันทึกรับคืน<br>กำหนดไว้ที่โป<br>bialog ของกลัง<br>คโนมัติตามที่ไล่ | รับบรม[สัตอก]<br>เว้สดุ<br>เว้สดุขึ้นมาให้ทำก<br>วัสดุขึ้นมาให้ทำก | มูลก์ว                 |

|          | 2. แบบที่ระบุได้โดยตรงตามที่ผู้ใช้งานกำหนด                                                                                                    |  |  |  |  |  |
|----------|----------------------------------------------------------------------------------------------------|--|--|--|--|--|
| 4.       | กำหนดวันที่เอกสารจะต้องไม่น้อยกว่า วันที่ของงวดทำการปัจจุบัน                                                                                                    |  |  |  |  |  |
| 5.       | กำหนดเลขที่เอกสารอ้างอิง และ วันที่เอกสารอ้างอิง (ถ้ำมี)                                                                                                    |  |  |  |  |  |
| 6.       | กำหนด แหล่งเงิน โดยกดปุ่ม 💊 ให้แสดงหน้า Dialog ของแหล่งเงินขึ้นมาให้ทำการเลือก                                                                                                    |  |  |  |  |  |
| 7.       | กำหนด หน่วยงาน โดยกดปุ่ม 🔀 ให้แสดงหน้า Dialog  ของหน่วยงานขึ้นมาให้ทำการเลือก                                                                                                    |  |  |  |  |  |
| 8.       | กำหนด โครงการย่อย โดยกดปุ่ม 🔀 ให้แสดงหน้า Dialog  ของโครงการย่อยขึ้นมาให้ทำการเลือก (ทำการ                                                                                                    |  |  |  |  |  |
|          | แสดง กองทุน และ แผนงานที่สัมพันธ์กันกับ โครงการย่อยมาให้ โดยอัต โนมัติ)                                                                                                    |  |  |  |  |  |
| 9.       | กำหนด หมวดรายจ่าย โดยกดปุ่ม 💊 ให้แสดงหน้า Dialog ของหมวดรายจ่ายขึ้นมาให้ทำการเลือก                                                                                                    |  |  |  |  |  |
| 10.      | กำหนด กิจกรร/วิชา โดยกดปุ่ม 💊 ให้แสดงหน้า Dialog ของกิจกรร/วิชาขึ้นมาให้ทำการเลือก                                                                                                    |  |  |  |  |  |
| 11.      | กำหนด ผู้รับ โดยกดปุ่ม 💊 ให้แสดงหน้า Dialog ของผู้รับขึ้นมาให้ทำการเลือก                                                                                                    |  |  |  |  |  |
| 12.      | กำหนด ผู้จ่าย โดยกดปุ่ม 💊 ให้แสดงหน้า Dialog  ของผู้จ่ายขึ้นมาให้ทำการเลือก                                                                                                    |  |  |  |  |  |
| 13.      | กำหนดตำแหน่งที่จัดเก็บ โดยกดปุ่ม 🔀 ให้แสดงหน้า Dialog ของสถานที่ขึ้นมาให้ทำการเลือก                                                                                                    |  |  |  |  |  |
| 14.      | กำหนควันที่หมดอาขุ และ จำนวนที่ทำการรับเข้า(ต้องไม่เป็นค่าที่ติดลบ และ ไม่เกินขอดจำนวนคงเหลือของ                                                                                                    |  |  |  |  |  |
|          | ວັດຈຸ)                                                                                                    |  |  |  |  |  |
|          |                                                                                                    |  |  |  |  |  |
| 16.      | บันทึกรายการของ วัสดุที่ต้องการรับเข้าโดยกดปุ่ม 🔀 ให้แสดงหน้า Dialogของรายการวัสดุขึ้นมาให้เลือก                                                                                                    |  |  |  |  |  |
| 17.      | ทำการเลือกสถานะของการ Generate Lot No. ถ้า Check เลือก แสดงว่าให้ทำการ Generate Lot ใหม่ให้โดย<br>อัตโนมัติ แต่ ถ้าทำการ Check ออกก็จะต้องทำการเลือก Lot No. ที่มีอยู่ก่อนแล้วว่าจะให้วัสดุที่ทำการรับเข้านี้<br>ไปเข้าที่ Lot No. ใดโดยกดปุ่ม 💊 ให้แสดงหน้า Dialog ของLot No.ขึ้นมาให้ทำการเลือก |  |  |  |  |  |
| 18.      | กำหนดสถานที่จัดเก็บ โดยกดปุ่ม 💊 ให้แสดงหน้า Dialog ของสถานที่จัดเก็บขึ้นมาให้ทำการเลือก                                                                                                    |  |  |  |  |  |
| 19.      | กำหนด ราคาต่อหน่วย และ วันที่หมดอายุ                                                                                                    |  |  |  |  |  |
| 20.      | กำหนดหน่วยนับโดยกดปุ่ม 🔀 ให้แสดงหน้า Dialog ของหน่วยนับขึ้นมาให้ทำการเลือก                                                                                                    |  |  |  |  |  |
| 21.      | และกำหนดจำนวนรับเข้า                                                                                                    |  |  |  |  |  |
| 22.      | เมื่อทำการกรอกข้อมูลเรียบร้อยให้กดปุ่ม Save เพื่อทำการบันทึกข้อมูล                                                                                                    |  |  |  |  |  |
| 23.      | กดปุ่ม 💼 เพื่อดึงข้อมูลรับคืนวัสดุทั้งหมดออกมา                                                                                                    |  |  |  |  |  |
| 24.      | สถานะของเอกสารดูได้จากแถบแสดงสถานะของเอกสารที่บริเวณมุมบนขวามือ                                                                                                    |  |  |  |  |  |
| หมายเหตุ | เลขที่เอกสารที่ยกเลิกแล้วจะไม่สามารถแก้ไขข้อมูลได้อีก                                                                                                    |  |  |  |  |  |

#### KKINDT07: บันทึกรับโอนวัสดุ

| SCREEN                  |                                                                                                    |                              |                                  |                         |                                |                                 |                                                    |
|-------------------------|----------------------------------------------------------------------------------------------------|------------------------------|----------------------------------|-------------------------|--------------------------------|---------------------------------|----------------------------------------------------|
|                         | 🚳 KKU Parallel Run \มหาวิทยาลัยของแก่น \ กองหลัง - [TH \ KKINDTO7 \ บันทึกรับโอนวัสคุ] 📃 🗗 🗙<br>🚰 แอคชัน แก้ไข เรียกคัน บล็อก เรคคอร์ด Field Window Help – 🗗 🗙 |                              |                                  |                         |                                |                                 |                                                    |
|                         |                                                                                                    |                              |                                  |                         |                                |                                 |                                                    |
|                         | ็คณะ/สูนย์/สำนักรับโอน                                                                                                    |                              |                                  |                         | * กลังวัสดุรับไอน              | *รมายเหตุ<br>16/09/2549         |                                                    |
|                         | * เลขทีเอกสารริบไอน<br>* เลขที่เอกสารไอนออก                                                                                                    |                              | AUTU                             |                         | * วินทิริบไอน<br>วันที่ไอนออก  | 16/03/2346                      | ປັຈນປຣະນາຄ                                         |
|                         | แหล่งเงิน<br>หน่วยงาน                                                                                                    |                              |                                  |                         | กองทุน<br>งาน/โครงการ          |                                 |                                                    |
|                         | โครงการย่อย<br>กิจกรรม/วิษา                                                                                                    |                              |                                  |                         | หมวดรายว่าย<br>* ผู้รับวัสดุ   |                                 |                                                    |
|                         | คณะ/สูนย์/สำนักโอนออก                                                                                                    |                              |                                  |                         | กลังที่ไอนออก                  |                                 |                                                    |
|                         | * รหัสวัสดุ                                                                                                    | จำนวนรับโอน                  | มูลก่า                           | •                       | Lot No.                        | * รหัสตำแหน่งวัด                | กเท็บ รากา <i>1</i> หน่วย                          |
|                         |                                                                                                    |                              |                                  |                         |                                |                                 |                                                    |
|                         |                                                                                                    |                              |                                  |                         |                                |                                 |                                                    |
|                         |                                                                                                    |                              |                                  |                         |                                |                                 | รวม                                                |
|                         | รวม<br>ชื่อวัสดุ                                                                                                    |                              |                                  |                         | ชื่อตำแหน่งจัดเก็บ             |                                 |                                                    |
|                         | ນ <b>ນາ</b> ຄນຮ <b>ະ</b> ຊ                                                                                                    |                              |                                  | •                       |                                |                                 |                                                    |
|                         | FRM-41364: Invalid colum<br>Record: 1/1                                                                                                    | n number specified fo        | or LOV M_WH_LOV.                 | <0SC> <0                | )BG>                           |                                 |                                                    |
|                         |                                                                                                    |                              |                                  |                         |                                | s s                             |                                                    |
|                         | - รหลวลดุ - า                                                                                                    | นวนรบเอน                     | រូរតា                            | 51617                   | าหน่วย                         | ำนวนรบเอน                       | yam                                                |
|                         |                                                                                                    |                              |                                  |                         |                                |                                 |                                                    |
|                         |                                                                                                    |                              |                                  |                         |                                |                                 |                                                    |
|                         |                                                                                                    |                              | <b>V</b>                         | i <u>-</u>              | ຽວມ                            |                                 |                                                    |
|                         | รวม<br>ชื่อวัสต <b>ุ</b>                                                                                                    |                              |                                  |                         |                                |                                 |                                                    |
|                         | <b>ນ</b> ນາຄນ <b>5</b> 5ໆ                                                                                                    |                              |                                  | <u>ا</u>                | v A v R                        | <u>ل</u>                        | •                                                  |
| <u></u>                 | รูปแสดงหน้าจอการบันทึกรับโอนวัสดุ                                                                                                    |                              |                                  |                         |                                |                                 |                                                    |
| าตถุบระสงค<br>เขื่งวาน  | เชิสาหรบบนท์กการรับ ไอนวัสดุ<br>                                                                                                    |                              |                                  |                         |                                |                                 |                                                    |
| ผูเขงาน<br>เออสารตี้ได้ | หน่วยพฤดู                                                                                                    |                              |                                  |                         |                                |                                 |                                                    |
| เอกสารล้างลิง           | รายงานรบ เอนวสดุระหวางคลง , รายงานรบ เอนวสดุระหวางคณะ                                                                                                    |                              |                                  |                         |                                |                                 |                                                    |
| าซีการใช้งาน            | -                                                                                                    |                              |                                  |                         |                                |                                 |                                                    |
| 1.                      | าไระเภทเอกสารย่อ                                                                                                    |                              | ประเภทเอกสา                      | รที่ได้ทำก              | ารกำหนดไว้                     | ู<br>ถี่ที่โปรแกรม <del>เ</del> | ำหนดค่าเริ่มต้นของระบบ                             |
| 2.                      | -<br>อำหาดรหัสดล้าวั                                                                                                    | สดโดยอองไบ<br>สดโดยอองไบ     | เ 💊 ให้แสดง                      |                         | ແລງຄລັງ                        | วัสดถึงเบาให้                   | ทำการเลือก                                         |
| 3                       | กำหนดวับที่ของเอ                                                                                                    | เศ เทยาที่ปุ่ม<br>เกสารของใบ | แอกสารรับจะผู้                   | ที่ผา Diaio             | og เองกถุง<br>เกา่า วับเทื่งเผ | างงาดทำการ <sup>6</sup>         | ที่ การเถอก<br>ไจจา๊บ                              |
|                         | ถ้าหมดเลยชี้เอวส                                                                                                    | ารโอน 📎                      | าง เกลา สาย บอง<br>ให้แสด จะจำวา |                         |                                | ารโอนส์ผู้ป                     | แไล้ทำอาจรังเโองแม้วดีงแนว                         |
|                         | าาทนทเถงทเยปต<br>ให้ทำการเลือก (โจ                                                                                                    | เม เยน 📑                     | งกมเมพงทน I J<br>าการเรียกข้องเร | บเลเog 10<br>กรายกาเกีย | างเถาที่เยาได<br>เดของเองที่   | าง เขน ทอง 1.<br>ในโอนดี้บบว    | <sup>ม เท</sup> ท แบบงบ เขนเข เขนม เ<br>ทำแสดงให้) |
|                         | าย เป็นสายและเลยา์เ                                                                                                    | วงแบงมขอ //<br>              |                                  | ສ າ ເດຍອາຄດ<br>         | א עינוזאנטענאנע                | ומאתאמוחי                       | 11 16661 PIN 6 PI J                                |
| э.                      | 8 M FL 3 M J. D. M FL J. M FL J. M FL J. M FL J. M FL J. M FL J. M FL J. M FL J. M FL J. M FL J. M FL J. M FL J                                                | 101161161193                 | าบเอนของเป็นไ                    | หา∠แบบ                  |                                |                                 |                                                    |

|          | 1.ระบบจะทำการ generate ให้เองโดยอัตโนมัติตามที่ได้กำหนดไว้ในฐานข้อมูล ตามรูปแบบที่                      |  |  |  |  |  |  |  |
|----------|----------------------------------------------------------------------------------------------------|--|--|--|--|--|--|--|
|          | กำหนด เมื่อทำการบันทึก                                                                                  |  |  |  |  |  |  |  |
|          | 2. แบบที่ระบุได้โดยตรงตามที่ผู้ใช้งานกำหนด                                                              |  |  |  |  |  |  |  |
| 6.       | กำหนด ผู้รับวัสดุ โดยกดปุ่ม 💊 ให้แสดงหน้า Dialog  ของผู้รับขึ้นมาให้ทำการเลือก                          |  |  |  |  |  |  |  |
| 7.       | เมื่อกดปุ่ม <b>สร้างข้อมูล</b> โปรแกรมจะทำการสร้างรายการวัสดุที่อยู่ในเอกสารโอนที่ได้ทำการเลือกเอาไว้มา |  |  |  |  |  |  |  |
|          | สร้างเป็นข้อมูลในส่วนของรายละเอียด                                                                      |  |  |  |  |  |  |  |
| 8.       | กำหนดตำแหน่งที่จัดเก็บ โดยกดปุ่ม 💊 ให้แสดงหน้า Dialog ของสถานที่ขึ้นมาให้ทำการเลือก                     |  |  |  |  |  |  |  |
| 9.       | เมื่อกดปุ่ม <b>หมายเหตุ</b> จะแสดง Dialog ที่ใช้ในการบันทึกหมายเหตุ                                     |  |  |  |  |  |  |  |
|          | nee                                                                                                    |  |  |  |  |  |  |  |
| 10.      | กำหนดสถานที่จัดเก็บโดยกดปุ่ม 💊 ให้แสดงหน้า Dialog ของสถานที่จัดเก็บขึ้นมาให้ทำการเลือก                  |  |  |  |  |  |  |  |
| 11.      | ถ้าหากไม่ต้องการเอกสารโอนก็ทำการกดปุ่ม <b>ยกเลิก</b> ซึ่งจะทำการเปลี่ยนสถานะของเอกสารให้เป็น            |  |  |  |  |  |  |  |
|          | ยกเลิกและ ใม่สามารถแก้ ใขข้อมูล ได้อีก                                                                  |  |  |  |  |  |  |  |
| 12.      | เมื่อทำการกรอกข้อมูลเรียบร้อยให้กดปุ่ม Save เพื่อทำการบันทึกข้อมูล                                      |  |  |  |  |  |  |  |
| 13.      | กดปุ่ม 💼 เพื่อดึงข้อมูลใบรับโอนวัสดุทั้งหมดออกมา                                                        |  |  |  |  |  |  |  |
| 14.      | สถานะของเอกสารดูได้จากแถบแสดงสถานะของเอกสารที่บริเวณมุมบนขวามือ                                         |  |  |  |  |  |  |  |
| หมายเหตุ | - เลขที่เอกสาร โอนที่ยกเลิกแล้วจะ ไม่สามารถแก้ไขข้อมูลได้อีก                                            |  |  |  |  |  |  |  |
|          | - เมื่อเอกสารถูกอ้างอิงแล้วจะไม่สามารถแก้ไข,ลบหรือยกเลิกเอกสาร โอนใบนั้นได้ แต่ถ้าเอกสารยังไม่ถูก       |  |  |  |  |  |  |  |
|          | อ้างอิงสามารถแก้ไข,ลบหรือยกเลิกรายการของเอกสารนั้นได้                                                   |  |  |  |  |  |  |  |

## <u>รายการจ่ายวัสดุ</u>

#### KKINDT08: บันทึกขออนุมัติเบิกวัสดุ

| SCREEN        |                                                                                                    |                      |                                                                      |                                                               |                      |                         |
|---------------|----------------------------------------------------------------------------------------------------|----------------------|----------------------------------------------------------------------|---------------------------------------------------------------|----------------------|-------------------------|
|               | 🚳 KKU Parallel Run \ มหาวิทยาลัยของแก่น \ กองคลัง - [TH \ KKINDTO8 \ บันทึกขออนูมัติเบิกวัสคุ] 💦 💽 🔂                                     |                      |                                                                      |                                                               |                      |                         |
|               |                                                                                                    | ) <b>\</b>           | A I D D A                                                            | ?                                                             |                      |                         |
|               | * ประเภทย่อยการบออนุมัติ                                                                                                    |                      |                                                                      | ]                                                             |                      |                         |
|               | * กณะ/สูนย์/สำนัก<br>* เกร∹ะเของเชื#                                                                                                    |                      | × M                                                                  | * รทัสกลังวัสดุ<br>ันซึ่งความ <del>วัติเมือ</del> <b>ก</b> อน | 16/09/2548           |                         |
|               | * เอกลารขออนุมัค AUTU * วันทิขออนุมัคกับิก/ไอน Ib/05/2548<br>ปังบประมาณ 2548 แหล่งเงิน                                                   |                      |                                                                      |                                                               |                      |                         |
|               | กองทุน<br>งาน/โครงการ                                                                                                    |                      |                                                                      | หน่วยงาน<br>โครงการย่อย                                       |                      |                         |
|               | หมวดรายว่าย                                                                                                    |                      |                                                                      | กิจกรรม/วิชา                                                  |                      |                         |
|               | * ຜູ້ນອານີກ                                                                                                    |                      |                                                                      |                                                               |                      | <b>หมายเหตุ</b> ยกเลิก  |
|               | * รทัสวัสดุ                                                                                                    | รากา/หน่วย จำน       | วนกงเหลือ * ำำนวนบอ                                                  | อนุมัติ * หน่วยก่                                             | มิก จำนวนรวมที่ขอ    | อนุมัติ มูลก่า          |
|               |                                                                                                    |                      |                                                                      |                                                               |                      | <b>_</b>                |
|               |                                                                                                    |                      |                                                                      |                                                               |                      |                         |
|               |                                                                                                    |                      |                                                                      |                                                               |                      |                         |
|               | ชื่อวัสดุ                                                                                                    | รวม                  |                                                                      | บนาด                                                          | ບຣຣງ                 |                         |
|               | ชื่อหน่วยนับ<br>เหตุผลการบออนุมัติ                                                                                                    |                      |                                                                      | ชื่อหน่                                                       | วยเมิก               |                         |
|               |                                                                                                    |                      |                                                                      |                                                               |                      | 1                       |
|               |                                                                                                    |                      |                                                                      |                                                               |                      |                         |
|               | Record: 1/1                                                                                                    | <br>ราโนส            | ist of Values <u> <osc> <c< u=""><br/>ชดงหน้าจอการาโบ</c<></osc></u> | <sup>bBG&gt;]</sup><br>เท็กขออนมัติเ                          | บิกวัสด              |                         |
| วัตถุประสงค์  | มีมากการแก่งการบนที่การบนที่การบนที่การบนที่การบนที่การกลุ<br>ใช้สำหรับบับเท็กการแก่งการบนที่การสด                                       |                      |                                                                      |                                                               |                      |                         |
| <br>ผู้ให้งาน | หน่วยพัสด                                                                                                    | - q                  | <b>q</b>                                                             |                                                               |                      |                         |
| เอกสารที่ได้  | ใบขอเบิกวัสด                                                                                                    |                      |                                                                      |                                                               |                      |                         |
| เอกสารอ้างอิง | -                                                                                                    |                      |                                                                      |                                                               |                      |                         |
| วิธีการใช้งาน |                                                                                                    |                      |                                                                      |                                                               |                      |                         |
| 1.            | ระบบไระเกทย่อยการขออบบัติ และรหัสอลังวัสดที่ต้องการ โดยกอนไม 🔀 ระบบอะแสดงรายการขึ้บบาให้                                                 |                      |                                                                      |                                                               |                      |                         |
|               | เชื้ออ<br>าจที่การหายกอกการ คอดที่ทผ พยะรมยุมยุม รายมีแผคงการ เผิดแผที่ท 🔹 ระกาภรพยุมงรกการการการการการการการการการการกา<br>มายที่ เพิ่ม |                      |                                                                      |                                                               |                      |                         |
| 2             | 1                                                                                                    |                      |                                                                      |                                                               |                      |                         |
| 2.            | เสื้อห้าวาะนั้นเชื้อ                                                                                                    | าหึ่งผางกากกงเ       | initia generate                                                      | 111101 11100                                                  | 1 8 12 10 11 10 11 8 | ការពេកក្នុងសង្ខាក់របស់ព |
|               | าแมนแบบนแบ                                                                                                    | າເລີຍເມືອງໂອນ        |                                                                      |                                                               |                      |                         |
| 3.            | าะบำหมาหมมาต่อดหู                                                                                                    | มพเบาเ/เอน           | ע ו ע                                                                | . <u>~</u>                                                    | ۷.                   |                         |
| 4.            | ระบุปงบประมาณ, รห                                                                                                    | เสแหลงเง่น, รห้<br>🔨 | เสหนวยงาน, รหัด                                                      | ส เครงการย่อย<br>*                                            | , รหสหมวครา          | เยจาย, รหสก่จกรรม/วิชา, |
|               | และรหัสผู้ขอเบิก โดยกคปุ่ม 🔀 ระบบจะแสดงหน้าต่างขึ้นมาให้เลือก                                                                            |                      |                                                                      |                                                               |                      |                         |
| 5.            | เมื่อกดปุ่ม ทมายเหตุ สำหรับพิมพ์กำอธิบายรายการบันทึกขออนุมัติเบิกวัสดุ                                                                   |                      |                                                                      |                                                               |                      |                         |

|          | 🗖 หมายเหตุ 📉                                                                                                   |
|----------|----------------------------------------------------------------------------------------------------|
|          | Exit                                                                                                    |
| 6.       | ในการบันทึกเอกสารขออนุมัติเบิกวัสดุ จะระบุรายละเอียดต่างๆที่แถบด้านล่าง ดังนี้                                 |
|          | บนทกรหสวสดุ ระบบจะทาการคงรายละเอยคตางๆของรหสวสคุนนมาแสคง, ระบุจานวนขออนุมต ซงตอง                               |
|          | มีก่าไม่เกินจำนวนกงเหลือ, ระบุหน่วยเบิก โดยกดปุ่ม 隆 ระบบจะแสดงหน้าต่างขึ้นมาให้เลือกและในช่อง                  |
|          | จำนวนรวมที่ขอเบิก, มูลก่าและจำนวนรวมระบบจะทำการรวมขอคให้ โดยอัต โนมัติ                                         |
| 7.       | พิมพ์เหตุผลการบันทึกขออนุมัติเบิกวัสดุ                                                                         |
| 8.       | ถ้ำหากไม่ต้องการ เอกสารเอกสารขออนุมัติเบิกวัสดุ ก็ทำการกดปุ่ม <b>ยกเลิก</b> ซึ่งจะทำการเปลี่ยน                 |
|          | สถานะของเอกสารให้เป็น ยกเลิก และ ไม่สามารถแก้ไขข้อมูลได้อีก                                                    |
| 9.       | เมื่อทำการกรอกข้อมูลเรียบร้อยให้กดปุ่ม Save เพื่อทำการบันทึกข้อมูล                                             |
| 10.      | สามารถสอบถามสถานะเอกสารจากแถบแสดงสถานะของเอกสารที่อยู่มุมบนขวาของโปรแกรม ที่จะแสดง                             |
|          | ข้อความเช่น ถูกอ้างอิง หรือ ยังไม่ถูกอ้างอิง เป็นต้น                                                           |
| หมายเหตุ | <ul> <li>เมื่อเอกสารถูกอ้างอิงแล้วจะ ไม่สามารถแก้ไข,ลบ หรือยกเลิกเอกสารขออนุมัติเบิกวัสดุ ใบนั้นได้</li> </ul> |
|          | แต่ถ้าเอกสารยังไม่ถูกอ้างอิงสามารถแก้ไข,ลบหรือยกเลิกรายการของเอกสารนั้นได้                                     |
|          | <ul> <li>สามารถบันทึกเอกสารขออนุมัติเบิกวัสดุ ได้เมื่อมีรายการอย่างน้อย 1 รายการ</li> </ul>                    |

#### KKINDT10: บันทึกจ่ายวัสดุ (อนุมัติ) ทั่วไป

| 🛱 KKU Parallel Run \ มหาวิทยาลัยของแก่น \ กองคลัง - [TH \ KKINDT10 \ บันทึกจ่ายวัสคุ (อนุมัติ) ทั่วไป]    | _ @ 🗙                                                                                          |  |  |  |  |  |  |
|----------------------------------------------------------------------------------------------------|------------------------------------------------------------------------------------------------|--|--|--|--|--|--|
| แอคชิน แก้ไข เรียกคัน บลัอก เรคอร์ด Field Help<br>🗐 🙆 😽 🛠 🖻 🏝 📎 🦣 🖏 🐔 🔌 🕨 🛤 😂 ?                           |                                                                                                |  |  |  |  |  |  |
| *ປ≲ະເກກລາວຈຳຍ                                                                                             |                                                                                                |  |  |  |  |  |  |
| กละว่าย กลังว่าย กลังว่าย                                                                                 |                                                                                                |  |  |  |  |  |  |
| * เลบที่เอกสารว่ายวัสดุ AUIU * วันที่ว่ายวัสดุ 16/09/2548<br>* เลบที่ขออนุมัติ วันที่ขออนุมัติ ปังบประมาณ |                                                                                                |  |  |  |  |  |  |
| แหล่งเงิน                                                                                                 |                                                                                                |  |  |  |  |  |  |
| กองทุน โกรงการย้อย<br>แผนงาน/โกรงการ หมวตรายจ่าย                                                          |                                                                                                |  |  |  |  |  |  |
| ผู้บาย ถาง การรม/วิชา                                                                                     |                                                                                                |  |  |  |  |  |  |
| ผู้อนุมตวิตอาย<br>อายารโลก [] (Mumber]                                                                    |                                                                                                |  |  |  |  |  |  |
| รายสะจอยา เองเหน่าเอย<br>รหัสวัสดุ หน่วยนับ จำนวนขอเบิก จำนวนคงเหลือ จำนวนจ่าย มูลกำ                      |                                                                                                |  |  |  |  |  |  |
|                                                                                                    |                                                                                                |  |  |  |  |  |  |
|                                                                                                    |                                                                                                |  |  |  |  |  |  |
|                                                                                                    | _                                                                                              |  |  |  |  |  |  |
|                                                                                                    |                                                                                                |  |  |  |  |  |  |
| ชื่อวัสดุ                                                                                                 |                                                                                                |  |  |  |  |  |  |
| ນນາຄມຮຽງ                                                                                                  |                                                                                                |  |  |  |  |  |  |
|                                                                                                    |                                                                                                |  |  |  |  |  |  |
| Record: 1/1 List of Values COSC> CDBG>                                                                    |                                                                                                |  |  |  |  |  |  |
| รูปแสดงหน้าจอการบันทิกจ่ายวัสดุ (อนุมัติ) ทั่วไป                                                          |                                                                                                |  |  |  |  |  |  |
| ุป <b>ระสงก</b> ์ ใช้สำหรับทำการบันทึกการจ่ายวัสดุตามรายการที่ได้ทำการขอเอาไว้                            | ใช้สำหรับทำการบันทึกการจ่ายวัสดุตามรายการที่ได้ทำการขอเอาไว้                                   |  |  |  |  |  |  |
| งาน หน่วยพัสดุ                                                                                            | หน่วยพัสดุ                                                                                     |  |  |  |  |  |  |
| สารที่ได้ ใบง่ายวัสคุ                                                                                     | ใบง่ายวัสคุ                                                                                    |  |  |  |  |  |  |
| สารอ้างอิง เลขที่เอกสารที่ขออนุมัติเบิกวัสดุ                                                              | เลขที่เอกสารที่ขออนุมัติเบิกวัสดุ                                                              |  |  |  |  |  |  |
| ารใช้งาน                                                                                                  |                                                                                                |  |  |  |  |  |  |
| 1. ในการสร้างรายการจ่ายใบใหม่ทำได้โดยการ โดยกดปุ่ม 🔀 ระบบจะแสดงรายการขึ้นมาให้เลือก                       | ในการสร้างรายการจ่ายใบใหม่ทำได้โดยการ โดยกดปุ่ม 🔀 ระบบจะแสดงรายการขึ้นมาให้เลือก ประเภท        |  |  |  |  |  |  |
| การจ่าย และ เลขที่เอกสารที่ขออนุมัติเบิกวัสดุ ที่ยังไม่ได้ถูกนำอ้างอิงไปสร้างเป็นรายการจ่ายใดๆ            | การจ่าย และ เลขที่เอกสารที่ขออนุมัติเบิกวัสดุ ที่ยังไม่ได้ถูกนำอ้างอิงไปสร้างเป็นรายการจ่ายใดๆ |  |  |  |  |  |  |
| 2. เลือกคณะจ่าย โดยกดปุ่ม 🔀 ระบบจะแสดงรายการขึ้นมาให้เลือกคณะ จ่าย และเลือกคลังจ่ายภาย                    | ในคณะ                                                                                          |  |  |  |  |  |  |
| โดยกดปุ่ม 💊 ระบบจะแสดงรายการขึ้นมาให้เลือก                                                                | โดยกดปุ่ม 🔀 ระบบจะแสดงรายการขึ้นมาให้เลือก                                                     |  |  |  |  |  |  |
| 3. กำหนดเลขที่เอกสารจ่าย หรือว่าจะผ่านเพื่อให้ระบบ Gmerate รหัสของเอกสารจ่ายให้                           | ้<br>กำหนดเลขที่เอกสารจ่าย หรือว่าจะผ่านเพื่อให้ระบบ Grnerate รหัสของเอกสารจ่ายให้             |  |  |  |  |  |  |
| <ol> <li>กำหนดวันที่จ่ายโดยที่วันที่ง่ายจะด้องไม่น้อยกว่างวดทำการปัจจุบัน</li> </ol>                      | กำหนดวันที่จ่ายโดยที่วันที่จ่ายจะต้องไม่น้อยกว่างวดทำการปัจจุบัน                               |  |  |  |  |  |  |
| 5. กดปุ่ม 💊 ระบบจะแสดงรายการขึ้นมาให้เลือก ผู้ขาย และ ผู้อนุมัติ/ตัดจ่าย                                  | กคปุ่ม 🔀 ระบบจะแสดงรายการขึ้นมาให้เลือก ผู้ขาย และ ผู้อนุมัติ/ตัดจ่าย                          |  |  |  |  |  |  |
| 6. กำหนดผู้อนุมัติ/ตัดจ่าย โดยกดปุ่ม 💊 ระบบจะแสดงรายชื่อบุคกลากรขึ้นมา                                    |                                                                                                |  |  |  |  |  |  |
| 7. แต่ละรายการที่โปรแกรมสร้างให้จำเป็นที่จะต้องไปทำการระบุรายละเอียดให้แต่ละรายการที่ ห                   | น้ำ Lot                                                                                        |  |  |  |  |  |  |
| Number (ดูรายละเอียดเพิ่มตรงส่วน Lot Number)                                                              |                                                                                                |  |  |  |  |  |  |
| 8. เอกสารที่ได้ทำการสร้างไปแล้วถ้าไม่ต้องการเอกสารใบนั้นก็ให้ทำการกดปุ่ม Cancel                           |                                                                                                |  |  |  |  |  |  |
| (ยกเลิก) ซึ่งจะทำการเปลี่ยนสถานะของเอกสารให้ไปเป็นยกเลิก และไปเปลี่ยนสถานะของเอกส                         | ารที่อ้างอิง                                                                                   |  |  |  |  |  |  |

|                                                                            | ไปเป็น ยังไม่โคนอ้างอิง เอกสารที่ยกเลิกแล้วจะไม่สามารถแก้ไขข้อมูลอะไรได้อีก                           |  |  |  |  |  |  |
|----------------------------------------------------------------------------|----------------------------------------------------------------------------------------------------|--|--|--|--|--|--|
| 9.                                                                         | หมายเหตุ เมื่อกดปุ่ม จะเป็นการ Popup หน้าต่างขึ้นมาให้ทำการ Key หมายเหตุ                              |  |  |  |  |  |  |
|                                                                            |                                                                                                    |  |  |  |  |  |  |
|                                                                            | Remark/หมายหตุ                                                                                        |  |  |  |  |  |  |
|                                                                            |                                                                                                    |  |  |  |  |  |  |
|                                                                            |                                                                                                    |  |  |  |  |  |  |
|                                                                            |                                                                                                    |  |  |  |  |  |  |
|                                                                            |                                                                                                    |  |  |  |  |  |  |
|                                                                            |                                                                                                    |  |  |  |  |  |  |
|                                                                            |                                                                                                    |  |  |  |  |  |  |
|                                                                            |                                                                                                    |  |  |  |  |  |  |
|                                                                            |                                                                                                    |  |  |  |  |  |  |
| 10.                                                                        | แถบ Lot Number                                                                                        |  |  |  |  |  |  |
|                                                                            | January                                                                                               |  |  |  |  |  |  |
|                                                                            | หน่วยนบ บนาดบรรว จำนวน Fifo 0.00 สร้างรายการ FIFO                                                     |  |  |  |  |  |  |
|                                                                            | ทมายเลข Lot คนทุน/หน่วย ำานวนกมเหลอ เรานวนาย มูลกา<br>                                                |  |  |  |  |  |  |
|                                                                            |                                                                                                    |  |  |  |  |  |  |
|                                                                            |                                                                                                    |  |  |  |  |  |  |
|                                                                            | 5931                                                                                                  |  |  |  |  |  |  |
|                                                                            |                                                                                                    |  |  |  |  |  |  |
| 11.                                                                        | เมื่อเข้ามาที่ Tab Lot Number จะมีกรอบมุมขวาบน ที่แสดงให้ดูรูปแบบการตัด Lot ของวัสดุซึ่งมีอยู่ 2 ชนิด |  |  |  |  |  |  |
| <ul> <li>FIFO (ตัด Lot ที่เข้ามาก่อนให้หมดจึงก่อยตัด Lot ต่อไป)</li> </ul> |                                                                                                    |  |  |  |  |  |  |
|                                                                            | <ul> <li>แบบ Lot คือทำการตัดแบบ เลือก Lot No. เอาเอง</li> </ul>                                       |  |  |  |  |  |  |
| 12.                                                                        | ถ้ารายการวัสดุ ที่เป็นประเภท FIFO เท่านั้นจึงจะสามารถ กดปุ่ม สร้างรายการ FIFO ก็จะไปหา Lot ที่เข้ามา  |  |  |  |  |  |  |
|                                                                            | ก่อนมาทำการตัดให้เท่ากับจำนวน FIFO ที่ระบุไว้ซึ่งจะต้อง ไม่มากกว่าที่ได้ทำการขอเอาไว้ และไม่มากกว่า   |  |  |  |  |  |  |
|                                                                            | จำนวนคงเหลือของวัสคุนั้นค้วย ถ้า Lot ถ่าสุคไม่พอตัคก็จะตัคไถ่ไปที่ Lot ต่อไป ไม่สามารถทำการ เลือก     |  |  |  |  |  |  |
|                                                                            | Lot ตรงๆ ได้                                                                                          |  |  |  |  |  |  |
| 13.                                                                        | กลับกันถ้าเป็นประเภทการตัดแบบ Lot No. ก็จะระบุจำนวนFIFO และ ไม่สามารถกดปุ่ม สร้างรายการ FIFO          |  |  |  |  |  |  |
|                                                                            | ใด้ ทำได้โดยการกดปุ่ม 💊 ระบบจะแสดงรายการขึ้นมาให้เลือก Lot No. และจำนวนที่จ่าย ซึ่งจะต้อง ไม่         |  |  |  |  |  |  |
|                                                                            | มากกว่าที่ได้ทำการขอเอาไว้ และไม่มากกว่า จำนวนคงเหลือของวัสดุนั้นด้วย                                 |  |  |  |  |  |  |
| 14.                                                                        | ยกเฉิก                                                                                                |  |  |  |  |  |  |
| 15.                                                                        | เมื่อทำการกรอกข้อมูลเรียบร้อยให้กดปุ่ม Save เพื่อทำการบันทึกข้อมูล                                    |  |  |  |  |  |  |
| 16.                                                                        | กคปุ่ม 💼 เพื่อคึงข้อมูลใบจ่ายวัสดุทั้งหมดที่ทุกประเภทเอกสารที่เบิกออกมา แต่ยกเว้นประเภทที่เป็นการ     |  |  |  |  |  |  |
|                                                                            | ้เบิกออกเพื่อบริจาค (ดูสถานะของเอกสารที่บริเวณมุมบนขวามือ)                                            |  |  |  |  |  |  |
| หมายเหตุ                                                                   |                                                                                                    |  |  |  |  |  |  |
|                                                                            |                                                                                                    |  |  |  |  |  |  |

| SCREEN        |                                                                                                    |  |  |  |  |  |  |
|---------------|----------------------------------------------------------------------------------------------------|--|--|--|--|--|--|
|               | 🚳 KKU Parallel Run \ มหาวิทยาลัยขอนแก่น \ กองคลัง - [TH \ KKINDT11 \ บันทึกจ่ายวัสดุ (อนุมัติ) บริจาค] 📃 🗗 🗙                                                                                                    |  |  |  |  |  |  |
|               | 员 Q   V P C   V D C   V D C |  |  |  |  |  |  |
|               | สภาย่อยการตัดจำหน่าย 005 (บิกเพื่อบริจาก ยกเจิก หมายเหตุ<br>กณะ/หน่วยงาน *กลังวัสดุ                                                                                                    |  |  |  |  |  |  |
|               | * เลขที่เอกสารบริจาก AUTO * วันเก็บันก็กบริจาก 16/09/2548                                                                                                    |  |  |  |  |  |  |
|               | เหล่งเงิน<br>เหล่งเงิน                                                                                                    |  |  |  |  |  |  |
|               | กองทุน โกรงการช่อย<br>แผนงาน/โกรงการ หมวตรายร่าย                                                                                                    |  |  |  |  |  |  |
|               | ผู้บริวาก กิจกรรม/วิชา                                                                                                    |  |  |  |  |  |  |
|               | สถานะกลงมอบ (ยูรบ<br>ผู้อนุมัติ/ตัดว่าย วันที่กำหนดส่ง คณะกรรมการส่งมอบวัสตุ                                                                                                    |  |  |  |  |  |  |
|               | รายละเอียด Lot Number                                                                                                    |  |  |  |  |  |  |
|               | * รทัสวัสตุ หน่วยนับ ำำนวนทอเบิก ำำนวนกงเหลือ ำำนวนบริจาก มูลก่า<br>                                                                                                    |  |  |  |  |  |  |
|               |                                                                                                    |  |  |  |  |  |  |
|               |                                                                                                    |  |  |  |  |  |  |
|               | ี่ ยื่อวัสดุา้านวนรวม                                                                                                    |  |  |  |  |  |  |
|               | ນາກຄນ55ງ                                                                                                    |  |  |  |  |  |  |
|               |                                                                                                    |  |  |  |  |  |  |
|               | Record: 1/1 List of Values (OSC> (DBG>)<br>ราปแสดงหน้าจอการบับเท็กจ่ายวัสด (คบบัติ) บริจาค                                                                                                    |  |  |  |  |  |  |
| วัตถประสงค์   | ใช้สำหรับบันทึกการจ่ายวัสด                                                                                                    |  |  |  |  |  |  |
| <br>ผู้ให้งาน | ราย การบบผากการ ขาง รถทุ<br>หน่ายพัสด                                                                                                    |  |  |  |  |  |  |
| เอกสารที่ได้  | ใบถ่ายวัสด                                                                                                    |  |  |  |  |  |  |
| เอกสารอ้างอิง | เอกสารขออนมัติเบิกประเภทที่เป็นการเบิกเพื่อบริจาอเท่านั้น                                                                                                    |  |  |  |  |  |  |
| วิธีการใช้งาน |                                                                                                    |  |  |  |  |  |  |
| 1             | ู้ประเภทเอกสารจะต้องเป็นประเภทเอกสารการจ่ายเพื่อการบริจาลที่ได้ทำการกำหนดไว้ที่โปรแกรม                                                                                                    |  |  |  |  |  |  |
| 1.            | บระเภพเอกสารจะตองเบนบระเภทเอกสารการจายเพอการบรจาคท โดทาการกาหนด ไวท โบรแกรม<br>ว่างะบวกว่าเริ่มเจ้าแข่งนั้น                                                                                                    |  |  |  |  |  |  |
| 2             |                                                                                                    |  |  |  |  |  |  |
| 2.            | กาหนดคณะ/หนวยงาน โดยกดปุ่ม 🍽 ระบบจะแสดงหน่วยงาน และก้าหนด คลังวัสดุ โดยกดปุ่ม 🍽                                                                                                    |  |  |  |  |  |  |
|               | ระบบแสดงหนวยงานขอยภาย ในคณะ/หนวยงาน นนๆ                                                                                                    |  |  |  |  |  |  |
| 3.            | กำหนดเลขทีเอกสารบริจากเองหรือว่าจะไห้ระบบ กำหนดไห้ก็ได้                                                                                                    |  |  |  |  |  |  |
| 4.            | กำหนดวันที่จ่ายโดยที่วันที่จ่ายจะต้องไม่น้อยกว่างวดทำการปัจจุบัน                                                                                                    |  |  |  |  |  |  |
| 5.            | เดือกรายการเอกสารขออนุมัติเบ่กวัสดุเฉพาะประเภทที่เป็นการเบิกเพื่อบรีจากที่ยังไม่ได้ทำเอกสารจ่ายออก<br>• • • • • • • • • • • • • • • • • • •                                                                                                     |  |  |  |  |  |  |
|               | โดยการกดปุ่ม 🔀 แสดง หน้าต่างขึ้นมาให้เลือก (โปรแกรมจะทำการดึงรายละเอียดของใบขออนุมัติเบิกมา                                                                                                    |  |  |  |  |  |  |
|               | แสดงให้โดยอัตโนมัติ)                                                                                                    |  |  |  |  |  |  |
| 6.            | ระบุผู้บริจาก                                                                                                    |  |  |  |  |  |  |
| 7.            | กดปุ่ม 🔀 ระบบจะแสดงรายการขึ้นมาให้เลือก ผู้ขาย และ ผู้อนุมัติ/ตัดจ่าย                                                                                                    |  |  |  |  |  |  |
| 8.            | กำหนดวันที่กำหนดส่ง และสถานที่ส่งมอบ                                                                                                    |  |  |  |  |  |  |

KKINDT11: บันทึกจ่ายวัสดุ (อนุมัติ) บริจาก

| 9.  | เมื่อกรอกข้อมูลครบแล้ว จะต้องทำการกดปุ่ม โปรแกรมจะทำการคึงรายาการวัสดุที่ได้ทำ                            |  |  |
|-----|----------------------------------------------------------------------------------------------------|--|--|
|     | ้<br>การขออนมัติจ่ายวัสดเพื่อบริจากไว้ก่อนแล้วตามเลขที่เอกสารขออนมัติจ่ายวัสดที่อ้างอิง มาสร้างเป็นรายการ |  |  |
|     | ให้ใบส่านของ หน้ารายละเอียดให้โดยอัตโบบัติ แต่ละรายการที่โปรแกรบสร้างให้จำเป็นที่จะต้องไปทำการ            |  |  |
|     | ระบรายละเอียเดให้แต่ละรายการที่ หน้า L of Number (ครายละเอียดเพิ่มตรงส่วน L of Number)                    |  |  |
|     | ารบ้างการกอง แนนพยะวายแบบ แพ แล้ว รวรกรรรรรรรรรรรรรรรรรรรรรรรรรรรรรรรรร                                   |  |  |
|     | เอกสารทางทาการสราจ เบแสวถา เมตองการเอกสาร เบนนกาหาทาการกดบุม Cancel (ฮกเสา) ซึ่งจะพาการ                   |  |  |
|     | เปลี่ยนสถานะของเอกสารไห้ไปเป็นยกเลิก และไปเปลี่ยนสถานะของเอกสารที่อ้างอัง ไปเป็น ยังไม่ไดน                |  |  |
|     | อ้างอิ่ง เอกสารที่ยกเลิกแล้วจะ ไม่สามารถแก้ไขข้อมูลอะไรได้อีก                                             |  |  |
| 10. | หมายเหตุ เมื่อกดปุ่ม จะเป็นการ Popup หน้าต่างขึ้นมาให้ทำการ Key หมายเหตุ                                  |  |  |
|     |                                                                                                    |  |  |
|     | Remark/หมายหตุ                                                                                            |  |  |
|     |                                                                                                    |  |  |
|     |                                                                                                    |  |  |
|     |                                                                                                    |  |  |
|     | aan                                                                                                    |  |  |
|     |                                                                                                    |  |  |
| 11. | เมื่อทำการกดปุ่ม คณะกรรมการส่งมอบวัสด จะขึ้น popup ดังนี้                                                 |  |  |
|     | กณะกรรมการสิ่งมอบวัสดุ                                                                                    |  |  |
|     | กณะกรรมการกนที่ 1ลบ                                                                                       |  |  |
|     | คณะกรรมการคนที่ 2ลบ                                                                                       |  |  |
|     | คณะกรรมการคนที่ 3                                                                                         |  |  |
|     | กณะกรรมการกนท 4 ลับ                                                                                       |  |  |
|     |                                                                                                    |  |  |
|     | aan                                                                                                    |  |  |
|     |                                                                                                    |  |  |
| 12  | 1091 Lot Number                                                                                           |  |  |
| 12. | รายละเลียด Lot Number                                                                                     |  |  |
|     | รทัสวัสดุ                                                                                                 |  |  |
|     | หน่วยพับ บนาดบรรว ว่านวน Fifo สร้างรายการ FIFO                                                            |  |  |
|     | Coc Number คนกุน/กน้อย จำนวนกงกลอ จำนวนกรากก ผู้สกา ศ                                                     |  |  |
|     |                                                                                                    |  |  |
|     |                                                                                                    |  |  |
|     | ົ້ານມານນີ້ຮ້າງກ                                                                                           |  |  |
| 13. | เมื่อเข้ามาที่ Tab Lot Number จะมีกรอบมุมขวาบน ที่แสดงให้ดูรูปแบบการตัด Lot ของวัสคุซึ่งมีอยู่ 2 ชนิด     |  |  |
|     | <ul> <li>FIFO (ตัด Lot ที่เข้ามาก่อนให้หมดจึงก่อยตัด Lot ต่อไป)</li> </ul>                                |  |  |
|     | <ul> <li>แบบ Lot คือทำการตัดแบบ เลือก Lot No. เอาเอง</li> </ul>                                           |  |  |

| 14.      | ถ้ารายการวัสดุ ที่เป็นประเภท FIFO เท่านั้นจึงจะสามารถ กดปุ่ม สร้างรายการ FIFO ก็จะไปหา Lot ที่เข้ามา |  |  |  |  |  |
|----------|----------------------------------------------------------------------------------------------------|--|--|--|--|--|
|          | ่อนมาทำการตัดให้เท่ากับจำนวน FIFO ที่ระบุไว้ซึ่งจะต้อง ไม่มากกว่าที่ได้ทำการขอเอาไว้ และไม่มากกว่า   |  |  |  |  |  |
|          | จำนวนคงเหลือของวัสคุนั้นด้วย ถ้า Lot ล่าสุดไม่พอตัดก็จะตัดไล่ไปที่ Lot ต่อไป ไม่สามารถทำการ เลือก    |  |  |  |  |  |
|          | Lot ตรงๆ ใค้                                                                                         |  |  |  |  |  |
| 15.      | กลับกันถ้าเป็นประเภทการตัดแบบ Lot No. ก็จะระบุจำนวนFIFO และ ไม่สามารถกดปุ่ม สร้างรายการ FIFO         |  |  |  |  |  |
|          | ใด้ ทำได้โดยการกดปุ่ม 💊 ระบบจะแสดงรายการขึ้นมาให้เลือก Lot No. และจำนวนที่จ่าย ซึ่งจะต้อง ไม่        |  |  |  |  |  |
|          | มากกว่าที่ได้ทำการขอเอาไว้ และ ไม่มากกว่า จำนวนคงเหลือของวัสดุนั้นด้วย                               |  |  |  |  |  |
| 16.      | ยกเลิก                                                                                               |  |  |  |  |  |
| 17.      | เมื่อทำการกรอกข้อมูลเรียบร้อยให้กดปุ่ม Save เพื่อทำการบันทึกข้อมูล                                   |  |  |  |  |  |
| 18.      | กดปุ่ม 💼 เพื่อดึงข้อมูลใบจ่ายวัสดุทั้งหมดที่ทุกประเภทเอกสารที่เบิกออกมาเพื่อบริจากเท่านั้น           |  |  |  |  |  |
| หมายเหตุ |                                                                                                    |  |  |  |  |  |

| SCREEN        | 🏂 Khonkaen University 🖓                | เนาวิทยาลัยขอนแก่       | น ∖ สำนักงานอธิการบคี - [TH ∖         | KKINDT14 \ บันทึกขอ                        | อบุมีคี่จำหน่ายวัสคุโต | ายวิธีขาย] 📃 🖪 🗙             |
|---------------|----------------------------------------|-------------------------|---------------------------------------|--------------------------------------------|------------------------|------------------------------|
|               | 🚮 แอคชัน แก้ไข เรียกค้น                | บล้อก เรคคอร์ด          | Field Window Help                     |                                            |                        |                              |
|               |                                        |                         | · · · · · · · · · · · · · · · · · · · | ?                                          |                        |                              |
|               | * ประเภทย่อยการขออนุมัติ               | APP02                   | ขออนุมัติเบิกเพื่อจำหน่าย             |                                            |                        |                              |
|               | * กลิงวิสตุ<br>* เลมซึ่นออมมัติอำหน่าย |                         |                                       | * คณะ/สูนย์/สำนึก<br>อันซึ่นออมมัติอำหม่าย | 25/05/2005             |                              |
|               | * ปังบประมาณ                           | 2548                    |                                       | านการอยุรรณ จากหาร<br>แหล่งเงิน            | 2010012000             |                              |
|               | กองทุน                                 |                         |                                       | หน่วยงาน                                   |                        |                              |
|               | งาน/โครงการ                            |                         |                                       | โกรงการย่อย                                |                        |                              |
|               | หมวดรายว่าย                            |                         |                                       | ກີຈກຮຽນ/ວິນາ                               |                        |                              |
|               | <br>                                   |                         |                                       | เหตุผลการจำห                               | <b>น่าย</b> ยกเลิก     | คณะกรรมการประเมินราคาขึ้นต่ำ |
|               | รายละเอียด Lot Numbe                   | er                      |                                       |                                            |                        |                              |
|               |                                        |                         |                                       |                                            |                        |                              |
|               |                                        | * รหัสวิสดุ             | * รากาประเมินขินต่า                   | จำนวนรวมขออนุมี                            | กิ มูลกำ               |                              |
|               |                                        |                         |                                       |                                            |                        |                              |
|               |                                        |                         |                                       |                                            |                        |                              |
|               |                                        |                         |                                       |                                            |                        |                              |
|               |                                        |                         |                                       |                                            |                        |                              |
|               |                                        |                         | รวม                                   |                                            |                        |                              |
|               | ชื่อวัสด                               |                         |                                       | บนาดบรรว                                   | I                      |                              |
|               |                                        |                         |                                       |                                            |                        |                              |
|               |                                        |                         |                                       |                                            |                        |                              |
|               | Exit<br>Record: 1/1                    |                         | List of Values <0                     | SC>   <dbg>  </dbg>                        |                        |                              |
|               |                                        | รปแสดงา                 | หน้าจอการบันทึกขอเ                    | อนมัติจำหน่ายว                             | ัสดโดยวิธีขาย          | 2]                           |
| วัตถุประสงค์  | ใช้สำหรับบันทึกขอย                     | านุมัติจำหน่าย          | ยวัสคุโคยวิธีขาย                      | q                                          | 9                      |                              |
| ผู้ใช้งาน     | หน่วยพัสดุ                             |                         |                                       |                                            |                        |                              |
| เอกสารที่ได้  | ใบขอจำหน่วยวัสดุ                       |                         |                                       |                                            |                        |                              |
| เอกสารอ้างอิง | -                                      |                         |                                       |                                            |                        |                              |
| วิธีการใช้งาน |                                        |                         |                                       |                                            |                        |                              |
| 1.            | ระบุประเภทย่อยการ                      | ขออนุมัติ แล            | ะคลังวัสดุที่ต้องการ                  | โดยกดปุ่ม 🔖                                | ระบบจะแสด              | จงรายการขึ้นมาให้เลือก       |
| 2.            | ในส่วนของเลขที่ของ                     | อนุมัติจำหน่า           | ยระบบจะทำการ                          | generate ให้                               | เองโดยอัตโน            | มัติตามที่ได้กำหนดไว้ใน      |
|               | ฐานข้อมูล เมื่อทำการ                   | รบันทึก                 |                                       |                                            |                        |                              |
| 3.            | ระบุวันที่บันทึกขออ                    | นุมัติจำหน่าย           |                                       |                                            |                        |                              |
| 4.            | ระบุปึงบประมาณ, ร                      | หัสแหล่งเงิน            | , รหัสหน่วยงาน, รหั                   | สโครงการย่อย,                              | รหัสหมวดรา             | เยจ่าย, รหัสกิจกรรม/วิชา,    |
|               | และรหัสผู้ขอจำหน่า                     | ย โดยกดปุ่ม             | 🔖 ระบบจะแสดงห                         | น้ำต่างขึ้นมาให่                           | ้เลือก                 |                              |
| 5.            | เมื่อกดปุ่ม 💷 เหตุผลการ                | <sup>เจ้าหน่าย</sup> สำ | หรับพิมพ์เหตุผลการเ                   | บันทึกขออนุมัติ                            | จำหน่าย                |                              |

KKINDT14: บันทึกขออนุมัติจำหน่ายวัสดุโดยวิธีขาย

|    | Remark/ทมายเทตุ                                                                                    |
|----|----------------------------------------------------------------------------------------------------|
|    |                                                                                                    |
|    | Exit                                                                                               |
| 6. | เมื่อกดปุ่ม <b>คณะกรรมการประเมินราคาขึ้นต่ำ</b> สำหรับบันทึกรหัสคณะกรรมการประเมินราคาขั้นต่ำในใบขอ |
|    | จำหน่าย                                                                                            |
|    | กณะกรรมการประเมินรากาขึ้นต่ำ                                                                       |
|    | คณะกรรมการคนที่ 1 ลบ                                                                               |
|    | คณะกรรมการคนที่ 2 ลบ                                                                               |
|    | คณะกรรมการคนที่ 3                                                                                  |
|    | กณะกรรมการคนที่ 4                                                                                  |
|    | คณะกรรมการคนที่ 5                                                                                  |
|    | Exit                                                                                               |
|    |                                                                                                    |
| 7. | ในการบันทึกเอกสารขออนุมัติจำหน่าย จะระบุรายละเอียดต่างๆที่แถบด้านล่าง ดังนี้<br>แถบรายละเอียด      |
|    | รายละเอียด Lot Number                                                                              |
|    | * รทัสวัสดุ * รากาประเมินขึ้นต่ำ ำำนวนรวมบออนุมัติ มูลก่า                                          |
|    |                                                                                                    |
|    |                                                                                                    |
|    |                                                                                                    |
|    |                                                                                                    |
|    | ร่วม มีอวัสดุ มากอบรรร                                                                             |
|    |                                                                                                    |
|    | บับทึกรหัสวัสด โดยกดป่น 🔖 ระบบจะแสดงหน้าต่างขึ้นบาให้เลือก จากบั้บระบบจะทำการดึงรายละเอียด         |
|    | ต่างๆของรหัสวัสดนั้นมาแสดง, ระบราอาประเมินขั้นต่ำ และใบช่องจำบวบรวมขออบมัติ แลอ่าและจำบาน          |
|    | รวมระบบจะทำการรวมขอดให้โดขอัตโบมัติ                                                                |
|    |                                                                                                    |
|    |                                                                                                    |

| 8.       | អសា Lot Number                                                                                                    |      |
|----------|----------------------------------------------------------------------------------------------------|------|
|          |                                                                                                    |      |
|          | รายละเอียด Lot Number                                                                                                    |      |
|          | * จำนวนรวม จำนวนรวม<br>* Lot Number ตำแหน่งที่จัดเก็บ ต้นทุน/หน่วย จำนวนคงเหลือ * หน่วยขาย ตามการตรวจรับ ที่ขึ้นทะเบียน มูลก่า                                                                                                    |      |
|          |                                                                                                    |      |
|          |                                                                                                    |      |
|          |                                                                                                    |      |
|          |                                                                                                    |      |
|          | sou 0.00 0.00                                                                                                    |      |
|          | ชื่อคำแหน่งที่จัดเล็บ                                                                                                    | i    |
|          |                                                                                                    |      |
|          |                                                                                                    |      |
|          | ระบุ Lot Number ที่อยู่ภายใต้รหัสสินค้านั้น โดยกคปุ่ม 隊 ระบบจะแสดงหน้าต่างขึ้นมาให้เลือก จากนั้น                                                                                                    |      |
|          | ระบบจะทำการดึงรายละเอียดต่างๆของ Lot Number มาแสดง , ระบุหน่วยขาย, จำนวนรวมตามการตรวจร่                                                                                                    | ັນ   |
|          | ซึ่งต้องมีค่าไม่เกินจำนวนกงเหลือ และในช่องจำนวนรวมที่ขึ้นทะเบียน, มูลก่าและจำนวนรวมระบบจะทำ                                                                                                    |      |
|          | <br>การรวมขอดให้โดยอัตโบมัติ                                                                                                    |      |
| 0        | ถ้าหารไม่ต้องการเอกสารของแม้ติอำหม่ายวัสกอี่ทำการกองใน ยกเลิก สี่งจะทำการเปลี่ยนสถาน                                                                                                    | ,    |
| 9.       | มาการ เป็นการแก่ง เป็นการ เป็นการ เป็นการ เป็นการ เป็นการ เป็นการ เป็นการ เป็นการ เป็นการ เป็นการ เป็นการ เป็น<br>เกิด เป็น เป็นการ เป็นการ เป็นการ เป็นการ เป็นการ เป็นการ เป็นการ เป็นการ เป็นการ เป็นการ เป็นการ เป็นการ เป็นกา | 5    |
|          | ของเอกสารไห้เป็นยกเลิกและไม่สามารถแก้ไขข์อมูลได้อิก                                                                                                    |      |
| 10.      | เมื่อทำการกรอกข้อมูลเรียบร้อยให้กดปุ่ม Save เพื่อทำการบันทึกข้อมูล                                                                                                    |      |
| 11.      | สามารถสอบถามสถานะเอกสารจากแถบแสดงสถานะของเอกสารที่อยู่มุมบนขวาของโปรแกรม ที่จะแล                                                                                                    | ้าดง |
|          | ข้อความเช่น ถูกอ้างอิง หรือ ยังไม่ถูกอ้างอิง เป็นค้น                                                                                                    |      |
| หมายเหตุ | <ul> <li>เมื่อเอกสารถูกอ้างอิงแล้วจะ ไม่สามารถแก้ไข,ลบหรือยกเลิกเอกสารขออนุมัติจำหน่ายวัสดุใบนั้น</li> </ul>                                                                                                    | เได้ |
|          | แต่ถ้าเอกสารยังไม่ถูกอ้างอิงสามารถแก้ไข,ลบหรือยกเลิกรายการของเอกสารนั้นได้                                                                                                    |      |
|          | <ul> <li>สามารถบันทึกเอกสารขออนุมัติจำหน่ายวัสดุได้เมื่อมีรายการอย่างน้อย 1 รายการ</li> </ul>                                                                                                    |      |

| SCREEN        |                                                                                                    |  |  |  |
|---------------|----------------------------------------------------------------------------------------------------|--|--|--|
|               | 🛍 KKU Parallel Run \ มหาวิทยาอัยขอนแต่น \ งานการเงิน - [TH \ KKINDT16 \ บันทึกการจำหน่ายวัสดุ (อนุมีดิ) โดยวิธีขาย] 👘 🔀<br>แอดขัน แก้ไข เรียกค่น บล้อก เรดดอร์ด Field Help |  |  |  |
|               | ☐ <u>, , , , , , , , , , , , , , , , , , ,</u>                                                                                                    |  |  |  |
|               | ประเภทเอกสาร 006 เบิกเพื่อจำหห่วยโดยวิธีการชาย หมายเหตุ ยกเล็ก                                                                                                    |  |  |  |
|               | าสงานที่<br>เลขที่เอกสารร่ายวัสดุ AUTO วันที่ว่ายวัสดุ 20/09/2548                                                                                                    |  |  |  |
|               | ເລນກິນລອບູມັຕິ ມີນນປรະນາລ<br>ເຫລ່ວເງັນ ການ ການ ການ ການ ການ ການ ການ ການ ການ ກາ                                                                                              |  |  |  |
|               | ทน่วยงาน                                                                                                    |  |  |  |
|               | ผู้ของมิก การรม/วิชา การรม/วิชา                                                                                                    |  |  |  |
|               | เมื่อนโทยงอยุงาน<br>เมื่อนโทยงอยุงาน<br>เมื่อนโทยงอยุงาน<br>เมื่อนโทยงอยุงาน<br>เมื่อนโทยงอยุงาน<br>เมื่อนโทยงอยุงาน<br>เมื่อนโทยงอยุงาน<br>เมื่อนโทยงอยุงาน               |  |  |  |
|               | รายสะหลังด Lot Number                                                                                                    |  |  |  |
|               |                                                                                                    |  |  |  |
|               |                                                                                                    |  |  |  |
|               |                                                                                                    |  |  |  |
|               | นุกกลหรือบริษัทผู้ชื่อ                                                                                                    |  |  |  |
|               | ชอวสตุ                                                                                                    |  |  |  |
|               | Becord 1/1 KINSC KINSC                                                                                                    |  |  |  |
|               | รูปแสดงหน้าจอการบันทึกการจำหน่ายวัสดุ (อนุมัติ) โดยวิธีงาย                                                                                                    |  |  |  |
| วัตถุประสงค์  | ใช้สำหรับบันทึกการบันทึกการจำหน่ายวัสดุ (อนุมัติ) โดยวิธีขาย                                                                                                    |  |  |  |
| ผู้ใช้งาน     | หน่วยพัสดุ                                                                                                    |  |  |  |
| เอกสารที่ได้  | -                                                                                                    |  |  |  |
| เอกสารอ้างอิง | เลขที่เอกสารขออนุมัติจำหน่ายโดยวิธีการ <b>ขาย</b>                                                                                                    |  |  |  |
| วิธีการใช้งาน |                                                                                                    |  |  |  |
| 1.            | ระบบจะทำการกำนหนดประเภทเอกสารให้                                                                                                    |  |  |  |
| 2.            | กำหนดเลขที่ขออนุมัติโดยการกดปุ่ม 🔀 ระบบจะแสดงเอกสารที่ได้รับการอนุมัติแล้ว                                                                                                 |  |  |  |
| 3.            | กำหนดวันที่เอกสาร โดยที่วันที่เอกสารจะต้องไม่น้อยกว่างวดทำการปัจจุบัน                                                                                                    |  |  |  |
| 4.            | กดปุ่ม 💊 ระบบจะแสดงรายการขึ้นมาให้เลือก ผู้อนุมัติ/ตัดจ่าย                                                                                                    |  |  |  |
| 5.            | เมื่อกรอกข้อมูลครบแล้ว จะต้องทำการกดปุ่ม โปรแกรมจะทำการคึงรายาการวัสดุที่ได้ทำ                                                                                             |  |  |  |
|               | การขออนุมัติจำหน่ายวัสคุโคยวิธีขายไว้ก่อนแล้วตามหมายเลข ที่เอกสารขออนุมัติจำหน่ายวัสคุที่อ้างอิง มา                                                                        |  |  |  |
|               | สร้างเป็นรายการให้ในส่วนของ หน้ารายละเอียดให้โดยอัตโนมัติ                                                                                                    |  |  |  |
| 6.            | รายการวัสดุที่ได้จากการกดปุ่ม เรียกดูนั้น จะต้องมาทำการระบุ ราคาที่จะขาย กับผู้ที่ทำการซื้อเพิ่มเติม                                                                       |  |  |  |
| 7.            | แต่ละรายการที่โปรแกรมสร้างให้จำเป็นที่จะต้องไปทำการระบุรายละเอียดเพิ่มเติมให้แต่ละรายการที่                                                                                |  |  |  |
|               | หน้า Lot Number (ดูราขละเอียดเพิ่มตรงส่วน Lot Number)                                                                                                    |  |  |  |
| 8.            | เอกสารที่ได้ทำการสร้างไปแล้วถ้าไม่ต้องการเอกสารใบนั้นก็ให้ทำการกดปุ่ม Cancel                                                                                               |  |  |  |
|               | (ยกเลิก) ซึ่งจะทำการเปลี่ยนสถานะของเอกสารให้ไปเป็นยกเลิก และไปเปลี่ยนสถานะของเอกสารที่อ้างอิง                                                                              |  |  |  |
|               | ไปเป็น ยังไม่โคนอ้างอิง เอกสารที่ยกเลิกแล้วจะไม่สามารถแก้ไขข้อมูลอะไรได้อีก                                                                                                |  |  |  |

KKINDT16: บันทึกการจำหน่ายวัสดุ (อนุมัติ) โดยวิธีขาย

| 9.  | หมายเหตุ เมื่อกดปุ่ม จะเป็นการ Popup หน้าต่างขึ้นมาให้ทำการ Key หมายเหตุ                                                                                                    |
|-----|----------------------------------------------------------------------------------------------------|
| 10. | เมื่อกองไม กละกรรมการประเมินรากา สำหรับบับทึกรหัสอญะกรรมการประเมินราอาของใบขอจำหน่าย                                                                                                    |
| 10. | เมอาเหบุม สาหรรมการประเมินราคาขึ้นล่ำสมะสรรมการประเมินราคาขึ้นล่ำสม<br>กรรมการประเมินราคาคนที่ 1สม<br>กรรมการประเมินราคาคนที่ 2สม<br>กรรมการประเมินราคาคนที่ 3สม<br>กรรมการประเมินราคาคนที่ 3สม<br>กรรมการประเมินราคาคนที่ 3สม |
| 11. | เมื่อกดปุ่ม คณะกรรมการดำเนินการขาย สำหรับบันทึกรหัสคณะกรรมการดำเนินการขายใบขอจำหน่าย<br>ดณะกรรมการดำเนินการขาย                                                                                                    |
|     | คณะกรรมการดำเนินการบาย 1       คณะกรรมการดำเนินการบาย 2     ลบ       คณะกรรมการดำเนินการบาย 3     ลบ       คณะกรรมการดำเนินการบาย 4     ลบ       คณะกรรมการดำเนินการบาย 5     ลบ                                               |
| 12. | អូល្អា Lot Number                                                                                                    |

|          | รายละเอียด Lot Number        |                              |                                              |                                |                               |
|----------|------------------------------|------------------------------|----------------------------------------------|--------------------------------|-------------------------------|
|          | วัสดุ                        |                              |                                              |                                |                               |
|          | หน่วยนบ                      | บนาดบรรว                     | Ĩ                                            | nuou FIFO                      | 0.00 สร้างรายการ FIFO         |
|          | หมายเลข Lot                  | ต้นทุน/หน่วย<br>             | ้<br>ร่ำนวนกงเหลือ                           | จำนวนว่าย                      | มูลก่า                        |
|          |                              |                              |                                              |                                | 0.00                          |
|          |                              |                              |                                              |                                |                               |
|          |                              |                              |                                              |                                |                               |
|          |                              |                              | 500                                          |                                | 0.00                          |
|          |                              |                              |                                              |                                |                               |
|          | a si stati                   | 2                            | ~                                            | .2                             |                               |
| 13.      | ถ้ารายการวัสดุ ที่เป็นประเภ  | ท FIFO เท่านั้น <sup>ร</sup> | จึงจะสามารถ กค                               | าปุ่ม สรางรายการ F             | 😶 กิจะไปหา Lot ที่เข้ามา      |
|          | ก่อนมาทำการตัดให้เท่ากับจำ   | านวน FIFO ที่ร               | ะบุไว้ซึ่งจะต้อง "                           | ไม่มากกว่าที่ได้ท <sub>้</sub> | าการขอเอาไว้ และไม่มากกว่า    |
|          | ้<br>จำบาบองเหลือของาัสดบั้บ | ล้าย ถ้า Lot ล่าง            | ฯดไปพอตัดก็จะส                               | ถ้ดใส่ไปที่ Lat ต่             | อไป ไปสาบารถทำการ เลือก       |
|          | ท ฟ                          |                              | ព្រៃ សេ ២០១ ខេត្តប                           |                                |                               |
|          | Lot ตรงๆได้                  |                              |                                              |                                |                               |
| 14.      | กลับกันถ้าเป็นประเภทการตั    | โดแบบ Lot No. เ              | ้จะระบุจำนวนF                                | IFO และ ไม่สาม                 | ารถกดปุ่ม สร้างรายการ FIFO    |
|          | ได้ ทำได้โดยการกดป่ม 隆       | ระบบจะแสดง                   | รายการขึ้บมาให้เ                             | เลือก Lot No แม่               | ละจำบวบที่จ่าย ซึ่งจะต้อง ไม่ |
|          |                              |                              | ومیر میں میں میں میں میں میں میں میں میں میں |                                |                               |
|          | มากกวาท เดทาการขอเอา เว      | และ เมมากกวา                 | งานวนคงเหลอง                                 | องวสคุนนควย                    |                               |
| 15.      | ยกเลิก                       |                              |                                              |                                |                               |
| 16.      | เมื่อทำการกรอกข้อมูลเรียบร่  | ร้อยให้กดปุ่ม Sav            | e เพื่อทำการบันท์                            | กึกข้อมูล                      |                               |
| 17.      | กดปุ่ม 📸 เพื่อดึงข้อมูลทั้ง  | หมดที่ทุกประเภา              | าเอกสารเป็นการ                               | จำหน่ายเพื่อการ <b>ง</b>       | มาย (ดูสถานะของเอกสารที่      |
|          | บริเวณมุมบนขวามือ)           |                              |                                              |                                |                               |
| หมายเหตุ |                              |                              |                                              |                                |                               |

#### KKINDT21: บันทึกขอโอนย้ายวัสดุ

| SCREEN        |                                                                                                    |  |  |
|---------------|----------------------------------------------------------------------------------------------------|--|--|
|               | 🛱 KKU Parallel Run \ มหาวิทธาลัยขอมแก่ม \ กองหลัง - [TH \ KKINDT21 \ บันทึกขอโอนย้ายวัสคุ] 📃 🖃 🗙<br>แอคชั่น แก้ไข เรียกคัน บล็อก เรคคอร์ด Field Help |  |  |
|               | 82.40×66.55666.41 ≥ ≈≠≈                                                                                                    |  |  |
|               | ประเภทเอกสารบอโอน <u>R03</u> ขออนุมัติโอนย้ายระหว่างคลัง                                                                                             |  |  |
|               | - กณะ/ภูนม/สานก<br>• เอกสารขออนุมัติ AUTO • วันก็ขออนุมัติเบิก/ไอน 16/09/2548                                                                        |  |  |
|               | ปังบประมาณ 2548 แกล้งเงิน<br>กองทุน กับรยงาน                                                                                                    |  |  |
|               | งาน/Insงการ <b>คราม</b> คราม การเรื่อย <b>คราม</b> คราม คราม คราม คราม คราม คราม คราม คราม                                                           |  |  |
|               | กละ/สูนย์/สำนัก ว่าย กลังว่าย                                                                                                    |  |  |
|               | ญับอเป็ก <mark>หมายเหตุ ยกเล็ก</mark><br>* รหัสวัสด รากา/หน่วย วำนวนคมเหลือ * วำนวนแลอบบัติ * หน่วยเบิด วำนวนรวมเป็นออบบัติ มลกำ                     |  |  |
|               |                                                                                                    |  |  |
|               |                                                                                                    |  |  |
|               |                                                                                                    |  |  |
|               | รวม มายายบรรรา                                                                                                    |  |  |
|               | ชื่อหน่วยเป็น<br>เทศผลการขออนมัติ                                                                                                    |  |  |
|               |                                                                                                    |  |  |
|               |                                                                                                    |  |  |
|               | record: 1/1 List or values RUSLY RUBLY<br>รูปแสดงหน้าจอการบันทึกขอ โอนย้ายวัสดุ                                                                      |  |  |
| วัตถุประสงค์  | ใช้สำหรับบันทึกการขอโอนย้ายวัสคุ                                                                                                    |  |  |
| ผู้ใช้งาน     | หน่วยพัสดุ                                                                                                    |  |  |
| เอกสารที่ได้  | ใบขอโอนวัสดุ                                                                                                    |  |  |
| เอกสารอ้างอิง | -                                                                                                    |  |  |
| วิธีการใช้งาน |                                                                                                    |  |  |
| 1.            | กำหนดชนิดของประเภทย่อยการขออนุมัติ โดยเลือกอย่างใดอย่างหนึ่งจาก ประเภท                                                                               |  |  |
|               | <ul> <li>การ โอนวัสดุระหว่างคลัง</li> </ul>                                                                                                    |  |  |
|               | <ul> <li>การโอนวัสดุระหว่างคณะ</li> </ul>                                                                                                    |  |  |
| 2.            | ระบุ คณะ/สูนย์/สำนัก โดยกดปุ่ม 💫 ระบบจะแสดงรายการขึ้นมาให้เลือก                                                                                      |  |  |
| 3.            | ระบุกลังวัสดุที่ต้องการบันทึก โดยกดปุ่ม 🔀 ระบบจะแสดงรายการขึ้นมาให้เลือก                                                                             |  |  |
| 4.            | ในส่วนของเลขที่เอกสารขออนุมัติระบบจะทำการ generate ให้เองโดยอัตโนมัติตามที่ได้กำหนดไว้ใน                                                             |  |  |
|               | ฐานข้อมูล เมื่อทำการบันทึก                                                                                                    |  |  |
| 5.            | ระบุวันที่บันทึกขออนุมัติเบิก/โอน                                                                                                    |  |  |
| 6.            | ระบุปีงบประมาณ, รหัสแหล่งเงิน, รหัสหน่วยงาน, รหัสโครงการย่อย, รหัสหมวครายจ่าย, รหัสกิจกรรม/วิชา                                                      |  |  |
|               | คณะ/ศูนย์/สำนัก จ่าย, คลังจ่าย และรหัสผู้ขอเบิก โดยกดปุ่ม 💊 ระบบจะแสดงหน้าต่างขึ้นมาให้เลือก                                                         |  |  |
| 7.            | ปุ่ม <b>หมายเหตุ</b> สำหรับพิมพ์คำอธิบายรายการบันทึกขอโอนย้ายวัสดุ                                                                                   |  |  |

|          | 🗖 หมายเหตุ 🛛 🔀                                                                                               |  |  |  |
|----------|----------------------------------------------------------------------------------------------------|--|--|--|
|          | 1                                                                                                    |  |  |  |
|          |                                                                                                    |  |  |  |
|          |                                                                                                    |  |  |  |
|          |                                                                                                    |  |  |  |
|          |                                                                                                    |  |  |  |
|          |                                                                                                    |  |  |  |
|          | Exit                                                                                                    |  |  |  |
| 7.       | ในการบันทึกเอกสารขอ โอนย้ายวัสดุ จะระบุรายละเอียดต่างๆที่แถบด้านล่าง ดังนี้                                  |  |  |  |
|          | บันทึกรหัสวัสดุ ระบบจะทำการดึงรายละเอียดต่างๆของรหัสวัสดุนั้นมาแสดง, ระบุจำนวนขออนุมัติ ซึ่งต้อง             |  |  |  |
|          | มีก่าไม่เกินจำนวนกงเหลือ, ระบุหน่วยเบิก โดยกดปุ่ม 🔀 ระบบจะแสดงหน้าต่างขึ้นมาให้เลือกและในช่อง                |  |  |  |
|          | จำนวนรวมที่ขอเบิก, มูลค่าและจำนวนรวมระบบจะทำการรวมยอคให้โดยอัตโนมัติ                                         |  |  |  |
|          |                                                                                                    |  |  |  |
| 8.       | พิมพ์เหตุผลการบันทึกขออนุมัติโอนย้ายวัสดุ                                                                    |  |  |  |
| 9.       | ถ้าหากไม่ต้องการเอกสารขอโอนย้ายวัสดุ ก็ทำการกดปุ่มกเลิก ซึ่งจะทำการเปลี่ยนสถานะของ                           |  |  |  |
|          | เอกสารให้เป็นขกเลิกและไม่สามารถแก้ไขข้อมูลได้อีก                                                             |  |  |  |
| 10.      | เมื่อทำการกรอกข้อมูลเรียบร้อยให้กดปุ่ม Save เพื่อทำการบันทึกข้อมูล                                           |  |  |  |
| 11.      | สามารถสอบถามสถานะเอกสารจากแถบแสดงสถานะของเอกสารที่อยู่มุมบนขวาของโปรแกรม ที่จะแสดง                           |  |  |  |
|          | ข้อความเช่น ถูกอ้างอิง หรือ ยังไม่ถูกอ้างอิง เป็นค้น                                                         |  |  |  |
| หมายเหตุ | <ul> <li>เมื่อเอกสารถูกอ้างอิงแล้วจะไม่สามารถแก้ไข,ลบหรือยกเลิกเอกสารขอโอนย้ายวัสดุ ใบนั้นได้ แต่</li> </ul> |  |  |  |
|          | ถ้าเอกสารยังไม่ถูกอ้างอิงสามารถแก้ไข,ลบหรือยกเลิกรายการของเอกสารนั้นได้                                      |  |  |  |
|          | <ul> <li>สามารถบันทึกเอกสารขอโอนข้าขวัสดุได้เมื่อมีรายการอย่างน้อย 1 รายการ</li> </ul>                       |  |  |  |

#### KKINDT22: บันทึกโอนย้ายวัสดุ (อนุมัติ)

| SCREEN        |                                                                                                    |  |  |  |
|---------------|----------------------------------------------------------------------------------------------------|--|--|--|
|               | 🚰 KKU Parallel Run \ มหาวิทยาลัยขอมแก่น \ กองคลัง - [TH \ KKINDT22 \ บันทึกโอนย้ายวัสคุ (อนุมัติ)] 📃 🕞 🔀<br>แอลชั่น แก้ไข เรียกอัน บล็อก เรออกร์ล Field Heln |  |  |  |
|               |                                                                                                    |  |  |  |
|               | ประเภทเอกสารขอโอน 008 โลษย้ายระหว่างกลัง หมายเหตุ ยกเลิก                                                                                                    |  |  |  |
|               | กลังร่าย กลังร่าย เรียกดู<br>เลงที่ขออนุมัติ วันที่ขออนุมัติ เรียกดู                                                                                         |  |  |  |
|               | เลขที่เอกสารร่ายวัสดุ AUTO วันที่ร่ายวัสดุ 16/09/2548 ปังบประมาณ                                                                                             |  |  |  |
|               | กองทุน                                                                                                    |  |  |  |
|               | ทมวตรายร่าย โครงสารย่อย                                                                                                    |  |  |  |
|               | กละบอเมิกกลังบอเมิก                                                                                                    |  |  |  |
|               | ผู้อนุมัติ/พัดร่าย                                                                                                    |  |  |  |
|               | รายละเฉียด Lot Number<br>รหัสวัสดุ หน่วยนับ จำนวนกงเหลือ จำนวนก็จ่ายงวดนี้ มูลกำ 🔼                                                                           |  |  |  |
|               |                                                                                                    |  |  |  |
|               |                                                                                                    |  |  |  |
|               |                                                                                                    |  |  |  |
|               | นื่อวัสดุ                                                                                                    |  |  |  |
|               | งนาดบรรว                                                                                                    |  |  |  |
|               |                                                                                                    |  |  |  |
|               | Record: 1/1 List of Values (OSC) (DBG)                                                                                                    |  |  |  |
|               | รูปแสดงหน้าจอการบันทึกการ โอนย้ายวัสดุ(อนุมัติ)                                                                                                    |  |  |  |
| วัตถุประสงค์  | ใช้สำหรับบันทึกการ โอนข้าขวัสดุ(อนุมัติ                                                                                                    |  |  |  |
| ผู้ใช้งาน     | หน่วยพัสดุ                                                                                                    |  |  |  |
| เอกสารที่ได้  | -                                                                                                    |  |  |  |
| เอกสารอ้างอิง | เลขที่เอกสารขออนุมัติการ โอนย้าย                                                                                                    |  |  |  |
| วิธีการใช้งาน |                                                                                                    |  |  |  |
| 1.            | กำหนดชนิดของประเภทย่อยการขออนุมัติ โดยเลือกอย่างใดอย่างหนึ่งจาก ประเภท                                                                                       |  |  |  |
|               | <ul> <li>การโอนวัสดระหว่างคลัง</li> </ul>                                                                                                    |  |  |  |
|               | <ul> <li>การโอบวัสดระหว่างคณะ</li> </ul>                                                                                                    |  |  |  |
| 2             |                                                                                                    |  |  |  |
| 2.            | ระกัยสุภายระการการการการการการการการการการการการการก                                                                                                    |  |  |  |
|               | נחתנו וז נסתמ נמצא ז ואומז אצס נחתנו וז נסתונחח נא<br>א א א א א א א א א א א א א א א א א א                                                                    |  |  |  |
| 3.            | ระบุ คลัง โดยกดปุ่ม 隆 ระบบจะแสดงรายการขึ้นมาให้เลือก และหลังจากนั้นให้ ระบุ คลังจ่าย ซึ่งเป็นคลัง                                                            |  |  |  |
|               | ย่อยของคลัง โดยกดปุ่ม 🔖 ระบบจะแสดงรายการขึ้นมาให้เลือก                                                                                                    |  |  |  |
| 4.            | ระบุวันที่บันทึกขออนุมัติเบิก/โอน โดยที่วันที่อนุมัติเบิกโดยวันที่ต้องไปน้อยกว่าช่วงวันที่ในงวดทำการ                                                         |  |  |  |
|               | ปัจจุบัน                                                                                                    |  |  |  |
| 5.            | ในส่วนของเลขที่เอกสารจ่ายวัสคระบบจะทำการ generate ให้เองโดยอัตโนมัติตามที่ได้กำหบดไว้ใบ                                                                      |  |  |  |
|               | ฐานข้อมูล เมื่อทำการบันทึก                                                                                                    |  |  |  |
| 6.            | ระบผ้อนมัติ/ตัดจ่าย โดยกดปุ่ม 🔖 ระบบจะแสดงหน้าต่างขึ้นมาให้เลือก                                                                                             |  |  |  |
|               | ระสีนี้จะขึ้งการแกก ระเอาแท้น ระบาท อดรรรแนสแหล แนส กหลายแรกกา                                                                                               |  |  |  |

| 7.  | ปุ่ม <u>หมายเหตุ</u> สำหรับพิมพ์คำอธิบายรายการบันทึกขอโอนย้ายวัสดุ                                                                                                    |
|-----|----------------------------------------------------------------------------------------------------|
|     | 🗖 หมายเหตุ 🗶                                                                                                    |
|     |                                                                                                    |
|     |                                                                                                    |
|     |                                                                                                    |
|     |                                                                                                    |
|     |                                                                                                    |
|     |                                                                                                    |
|     |                                                                                                    |
| 8.  | เอกสารที่ได้ทำการสร้างไปแล้วถ้าไม่ต้องการเอกสารใบนั้นก็ให้ทำการกดปุ่ม Cancel (ยกเลิก) <u>ยกเลิก</u>                                                                                                    |
|     | ซึ่งจะทำการเปลี่ยนสถานะของเอกสารไห้ไปเป็นยกเดิก และไปเปลี่ยนสถานะของเอกสารที่อ้างอิง ไปเป็น ยัง                                                                                                    |
|     | ไม โดนอ้างอง เอกสารทัยกเล็กแล้วจะ โมสามารถแก้ ใขข้อมูลอะ ไร ได้อีก<br>สำ ถ้า 2                                                                                                    |
| 9.  | เมอทาการกาหนดเลขทเอกสารอ้างองเรยบร้อยแล้ว กดบุม เจี้ยาขึ้น แพอทาการนารายการท ได้                                                                                                    |
| 10  | นิยากานยายาน เกิดออก้าน การวางเกิดว่าง เกิดการ เกิดจาร เกิดราชออด                                                                                                    |
| 10. | Sigastage Lot Number                                                                                                    |
|     | วัสดุ<br>หน่วยนั้น มนายนธรรว                                                                                                    |
|     | ามวย Fill 0.00 อรกรายการ Fill<br>หมายเลข Lot ขันทุน/หน่วย ว่านวนคมหลือ ว่านวนว่าย มูลค่า                                                                                                    |
|     | 0.00                                                                                                    |
|     |                                                                                                    |
|     |                                                                                                    |
|     | 550 0.00                                                                                                    |
|     |                                                                                                    |
| 11. | ถ้ารายการวัสดุ ที่เป็นประเภท FIFO เท่านั้นจึงจะสามารถ กคปุ่ม สรารรายการ FIFU ก็จะใปหา Lot ที่เข้ามา                                                                                                    |
|     | ก่อนมาทำการตัดให้เท่ากับจำนวน FIFO ที่ระบุไว้ซึ่งจะต้อง ไม่มากกว่าที่ได้ทำการขอเอาไว้ และไม่มากกว่า                                                                                                    |
|     | จานวนคงเหลอของวสดุนนควย ถา Lot ลาสุด เมพอตคกจะตด เล เบท Lot ตอ เบ เมสามารถทาการ เลอก                                                                                                    |
| 12  | Lot ตัวงๆ เต                                                                                                    |
| 12. | า แต่บานถานบนบระเทศทางๆๆแบบ Lot No. ที่จะระบุ่ง เน้านะทะบาและ เมลามารถทิดบุ่ม สร้างร้างการ FIFO                                                                                                    |
|     | યશ્ર ગયત                                                                                                    |
|     | ใต้ ทำได้โดยการกดปุ่ม 🔯 ระบบจะแสดงรายการขึ้นมาให้เลือก Lot No. และจำนวนที่จ่าย ซึ่งจะต้อง ไม่                                                                                                    |
| 12  | ใด้ ทำได้โดยการกดปุ่ม 🔯 ระบบจะแสดงรายการขึ้นมาให้เลือก Lot No. และจำนวนที่จ่าย ซึ่งจะต้อง ไม่<br>มากกว่าที่ได้ทำการขอเอาไว้ และไม่มากกว่า จำนวนคงเหลือของวัสดุนั้นด้วย                                                                       |
| 13. | ใด้ ทำได้โดยการกดปุ่ม 🔯 ระบบจะแสดงรายการขึ้นมาให้เลือก Lot No. และจำนวนที่จ่าย ซึ่งจะต้อง ไม่<br>มากกว่าที่ได้ทำการขอเอาไว้ และไม่มากกว่า จำนวนคงเหลือของวัสดุนั้นด้วย<br>เมื่อทำการกรอกข้อมูลเรียบร้อยให้กดปุ่ม Save เพื่อทำการบันทึกข้อมูล |

# <u>รายการตรวจนับวัสดุ</u>

| SCREEN        |                                                                                                    |
|---------------|----------------------------------------------------------------------------------------------------|
|               | 🗱 Khonkaen University \ มหาวิทยาลัยมอนแก่น \ กณะแบทยศาสตร์ - [TH \ KKINPC01 \ ประมวลผลยอดกงเหลือ ณ วันที่ตรวานับ] 📃 🖪 🗙<br>และชัน แก้ไข เรียวอัน หรืออ เรตอลร์ก Field Halo |
|               |                                                                                                    |
|               |                                                                                                    |
|               |                                                                                                    |
|               | * คณะ /สำนัก/หน่วยงาน                                                                                                    |
|               | *ณ วันที่                                                                                                    |
|               | กลุ่มวัสดุ                                                                                                    |
|               | ประเภทวัสดุ                                                                                                    |
|               | บนิดวัสดุ                                                                                                    |
|               | รทัสกลังวัสดุ                                                                                                    |
|               | รทัสตำแหน่งที่จัดเก็บ                                                                                                    |
|               |                                                                                                    |
|               | ประมวลผล                                                                                                    |
|               |                                                                                                    |
|               |                                                                                                    |
|               |                                                                                                    |
|               |                                                                                                    |
|               | Record: 1/1         List of Values <dsc> <dbg></dbg></dsc>                                                                                                    |
|               | รูปแสดงหน้าจอการประมวลผลขอดคงเหลือ ณ วันที่ตรวจนับ                                                                                                    |
| วัตถุประสงค์  | ใช้สำหรับ                                                                                                    |
| ผู้ใช้งาน     | หน่วยพัสดุ                                                                                                    |
| เอกสารที่ได้  | -                                                                                                    |
| เอกสารอ้างอิง | -                                                                                                    |
| วิธีการใช้งาน |                                                                                                    |
| 1.            | การประมวลผลผลขอดคงเหลือ ณ วันที่ตรวงนับจะต้องทำการกำหนดเงื่อนไขที่ต้องการ ซึ่งจะต้องกำหนด                                                                                  |
|               | คณะ/สำนัก/หน่วยงาน โดยกดปุ่ม 🔀 ระบบจะแสดงรายการขึ้นมาให้เลือก และต้องระบุ ณ วันที่ ต้องการ                                                                                 |
|               | ทำการตรวจนับ                                                                                                    |
| 2.            | ส่วนเงื่อนไขอื่นๆ หากต้องการกำหนดสามารถเลือกกลุ่มวัสดุ, ประเภทวัสดุ, ชนิดวัสดุ, รหัสกลังวัสดุและ                                                                           |
|               | เลื้อเลื้อ เมือง เมือง เมือง เมือง เมือง เมือง เมือง เมือง เมือง เมือง เมือง เมือง เมือง เมือง เมือง เมือง เมือ                                                            |
|               | รหสต แหนงพงดเกบทดองการ เดิเดยกดบุม 🔹 ระบบจะแสดงหนาตางรายการขนมา เหเลอก แตหาก เม                                                                                            |
|               | ก้าหนดจะเป็นการเลือกทั้งหมด                                                                                                    |
| 3.            | จากนั้นกดปุ่ม <b>ประมวลผล</b> ระบบจะแสดงหน้างต่างดังรูป                                                                                                    |

KKINPC01: ประมวลผลยอดคงเหลือ ณ วันที่ตรวจนับ

|          | STD-99991: Please confirm to process !!!                                                     |  |  |  |  |  |  |
|----------|----------------------------------------------------------------------------------------------|--|--|--|--|--|--|
|          | กลปุ่ม เพื่อยืนขั้นอีกครั้ง                                                                  |  |  |  |  |  |  |
| 4.       | เมื่อระบบทำการประมวลผลเรียบร้อยแล้วระบบจะแสดงหน้าต่าง ดังรูป                                 |  |  |  |  |  |  |
|          |                                                                                              |  |  |  |  |  |  |
|          | STD-99990: Process complete.                                                                 |  |  |  |  |  |  |
|          |                                                                                              |  |  |  |  |  |  |
|          | กค OK เพื่อปิคหน้าต่างและกลับไปที่หน้าจอการทำงาน                                             |  |  |  |  |  |  |
| หมายเหตุ | - ในขณะทำการประมวลผลจะปรากฏไดอะล็อก PROCESS เพื่อแสดงความก้าวหน้าในขั้นตอนการ                |  |  |  |  |  |  |
|          | ทำงาน                                                                                        |  |  |  |  |  |  |
|          | - ถ้าหากมีการประมวลผลซ้ำภายใต้เงื่อนไขที่เลือกบนหน้า Screen และ ณ วันที่ เดียวกันจะมีการแสดง |  |  |  |  |  |  |
|          | ข้อความเตือนให้ทราบว่าการประมวลผลครั้งนี้จะมีการล้างข้อมูลที่ได้จากการประมวลผลไปครั้งก่อน    |  |  |  |  |  |  |
|          | หน้าแล้ว และสร้างข้อมูลใหม่ลงไปแทน                                                           |  |  |  |  |  |  |

#### KKINDT18: บันทึกผลการตรวจนับ

| SCREEN         |                                                                                                    |  |  |  |  |  |  |  |  |
|----------------|----------------------------------------------------------------------------------------------------|--|--|--|--|--|--|--|--|
|                | <mark>≰บ Khonkaen University \ มหาวิทยาลัยของแก่น ∖สำนักงานอธิการบดี - [TH ∖ KKINDT18 ∖ บันทึกผลการกรวจนับ] _ [₫] ×<br/>แอคชัน แก้ไข เรียกคัน บล็อก เรคคอร์ด Field Help</mark>                                                                                                    |  |  |  |  |  |  |  |  |
|                | Image: Second second secon |  |  |  |  |  |  |  |  |
|                | วินทิตรวจนับ 17709/2003<br>กลังวัสฤ กละ/หน่วยงาน                                                                                                    |  |  |  |  |  |  |  |  |
|                | ตำแหน่งที่จัดเก็บ                                                                                                    |  |  |  |  |  |  |  |  |
|                | ล้ำดับ รทัสวัสตุ Lot No. ต้นทุน/หน่วย ำำนวนกงเหลือ ำำนวนก็นับได้ ผลต่าง สถานะ                                                                                                    |  |  |  |  |  |  |  |  |
|                |                                                                                                    |  |  |  |  |  |  |  |  |
|                |                                                                                                    |  |  |  |  |  |  |  |  |
|                |                                                                                                    |  |  |  |  |  |  |  |  |
|                |                                                                                                    |  |  |  |  |  |  |  |  |
|                | นี้อวัสดุ                                                                                                    |  |  |  |  |  |  |  |  |
|                | หน่วยนับ                                                                                                    |  |  |  |  |  |  |  |  |
|                | หมายหตุ                                                                                                    |  |  |  |  |  |  |  |  |
|                |                                                                                                    |  |  |  |  |  |  |  |  |
|                |                                                                                                    |  |  |  |  |  |  |  |  |
|                |                                                                                                    |  |  |  |  |  |  |  |  |
|                | Record: 1/1 kOSC> kDBG><br>รปแสดงหน้าจอการบับเท็กผลการตราจบับ                                                                                                    |  |  |  |  |  |  |  |  |
| วัตถุประสงค์   | ใช้สำหรับบันทึกผลการตรวจนับ                                                                                                    |  |  |  |  |  |  |  |  |
| ะ<br>ผู้ให้งาน | าน่วยพัสด                                                                                                    |  |  |  |  |  |  |  |  |
| เอกสารที่ได้   | แบบฟอร์มการตรวจนับ                                                                                                    |  |  |  |  |  |  |  |  |
| เอกสารอ้างอิง  | -                                                                                                    |  |  |  |  |  |  |  |  |
| วิธีการใช้งาน  |                                                                                                    |  |  |  |  |  |  |  |  |
| 1.             | กคปุ่ม 🔞 เพื่อดึงข้อมลทั้งหมดออกมา หรือเลือกดึงข้อมลที่ต้องการทำการบันทึกผลการตรวจนับ โดยระบ                                                                                                    |  |  |  |  |  |  |  |  |
|                | ้วับที่ตราจบับ รหัสอลังวัสด รหัสอญะ/หน่ายงาน หรือรหัสตำแหน่งที่จัดเอีย จากบั้บกองไป 📆 เพื่ออึง                                                                                                    |  |  |  |  |  |  |  |  |
|                | ันแทรรงนุม, รักแก่แรรมที่, รักแก่และ/กันรงงาน กรุงรักแทรแก่นจักษณ์แก่มี จักานนิยาที่ปุ่ม 🧰 เพื่อทั้ง<br>ข้อราสายแสดง                                                                                                    |  |  |  |  |  |  |  |  |
| 2              | ้เอ็จกรายการรหัสวัสดที่ต้องการบับเท็กผลการตราจบับ ระบจำบาบที่บับได้(ต้องบีค่าไม่ติดลบ)และใบช่อง                                                                                                    |  |  |  |  |  |  |  |  |
| 2.             | ผลต่างระบบจะทำการคำนวณขอดให้โดยอัตโบมัติ                                                                                                    |  |  |  |  |  |  |  |  |
| 3.             | ระบหมายเหตุการบันทึกผลการตรวจนับ                                                                                                    |  |  |  |  |  |  |  |  |
| 4              | เมื่อทำการกรอกข้อมอเรียบเรื้อยให้กดปุ่ม Save เพื่อทำการบับทึกข้อมอ                                                                                                    |  |  |  |  |  |  |  |  |
| <br>หมายเหต    |                                                                                                    |  |  |  |  |  |  |  |  |

| SCREEN                  |                                                                                                    |  |  |  |  |  |  |
|-------------------------|----------------------------------------------------------------------------------------------------|--|--|--|--|--|--|
|                         | 🚰 KKU Parallel Run \มหาวิทยาลัยของแก่ม \ กองหลัง - [TH \ KKINDT19 \ บังทึกอนุมัติรายการขอปรับปรุงยอดหงเหลือ] 👘 🔀<br>แอคชั่น แก้ไข เรียกค้น ปล็อก เรคคอร์ด Field Help |  |  |  |  |  |  |
|                         |                                                                                                    |  |  |  |  |  |  |
|                         | * ประเภทย่อยการศัตว์าหน่าย<br>* เลขที่เอกสาร AUTO * วันก็ปรับปรุงขอดกงเพลือ 16/09/2548                                                                               |  |  |  |  |  |  |
|                         | * กลังวัสดุ * วันที่ตรวบับ 16/09/2548                                                                                                    |  |  |  |  |  |  |
|                         | รทัสวัสตุ หมายเลข Lot หน่วยนับ รำนวนกงเหลือ รำนวนที่นับได้ สถานะการอนุษัตินวนหลังปรับปรุง                                                                            |  |  |  |  |  |  |
|                         |                                                                                                    |  |  |  |  |  |  |
|                         |                                                                                                    |  |  |  |  |  |  |
|                         |                                                                                                    |  |  |  |  |  |  |
|                         |                                                                                                    |  |  |  |  |  |  |
|                         | มีอวัสฤ                                                                                                    |  |  |  |  |  |  |
|                         | หมายกรุ                                                                                                    |  |  |  |  |  |  |
|                         |                                                                                                    |  |  |  |  |  |  |
|                         | ประมวลผล                                                                                                    |  |  |  |  |  |  |
|                         |                                                                                                    |  |  |  |  |  |  |
|                         | Record: 1/1 List of Values KOSC> KDBG>                                                                                                    |  |  |  |  |  |  |
| ວັຕວາໄຮແສນດໍ            | า ให้สุรภรัฐาอวกฏียะกอารตอาโยงก่าง กล่อง<br>วิที่ กระแพง มศาภณาเวทศาเกต์ที่หน่า เอการกลาว การใงอุดผมงรุ่มขอ                                                          |  |  |  |  |  |  |
| รมช้อวง<br>ในยี่การขอย  | หมายพัชษ<br>เวย เมากิดที่ที่ผมาดบบบกิวกิวริสดุดผมสะมยุล                                                                                                    |  |  |  |  |  |  |
| ผูเบงาห<br>เออสารที่ได้ | า มี มี มี มี มี มี มี มี มี มี มี มี มี                                                                                                    |  |  |  |  |  |  |
| เอกสารล้างลิง           |                                                                                                    |  |  |  |  |  |  |
| ารีอารให้งาน            |                                                                                                    |  |  |  |  |  |  |
| 1                       |                                                                                                    |  |  |  |  |  |  |
| 1.                      | ระบุบระเทพเขทสารที่ขอสารอะเส็นใส้ 2 แลน                                                                                                    |  |  |  |  |  |  |
| 2.                      | เหล่งผงองแบบแบบเมางางแนนเข้า 2 แบบ<br>1. ระบุเมละทำการ concrete ให้เองโดยอัตโบบัติตามที่ได้กำหนดไว้ในสามข้อนอ ตามรูปแบบเพื่                                          |  |  |  |  |  |  |
|                         | กำหนด เมื่อทำการาโบทึก                                                                                                    |  |  |  |  |  |  |
|                         | 2. แบบที่ระบได้โดยตรงตามที่ผ้ใช้งานกำหนด                                                                                                    |  |  |  |  |  |  |
| 3.                      | ระบวันที่บันทึกปรับปรงขอดคงเหลือและ วันที่ตรวจนับ ต้องไม่น้อยกว่าวันที่ของงวดทำการถ่าสด                                                                              |  |  |  |  |  |  |
| 4.                      | เลือกวันที่ที่ได้มีการตรวจนับวัสคโดยกดปุ่ม 🔖 ระบบจะแสดงรายการขึ้นมาให้เลือก                                                                                          |  |  |  |  |  |  |
| 5.                      | ระบรหัสคลังวัสดและรหัสตำแหน่งที่จัดเก็บที่อย่อายใต้วับที่ตราจบันด้ายบบ โดยอดป่น 🔯 ระบบจะแสดง                                                                         |  |  |  |  |  |  |
|                         | รายการขึ้นมาให้เลือก                                                                                                    |  |  |  |  |  |  |
| 6.                      | เมื่อทำการกรอกข้อมอเรียบร้อยให้กดป่ม <sup>เรียกฐ</sup> เพื่อดึงข้อมอที่อย่ภายใต้เรื่อบไขด้าบบบบบานสดง                                                                |  |  |  |  |  |  |
| 7.                      | เลือกรายการรหัสวัสดที่ต้องการอบมัติรายการปรับปรงยอดองเหลือ โดยเช็ดที่ Check Roy สถาบะการอบบัติ                                                                       |  |  |  |  |  |  |
| 8.                      | ระบหมายเหตุการอนมัติรายการปรับปรุงยุคดคงเหลือ                                                                                                    |  |  |  |  |  |  |
|                         | • ····································                                                                                                    |  |  |  |  |  |  |

### KKINDT19: บันทึกอนุมัติรายการขอปรับปรุงยอดคงเหลือ

| 9.       | จากนั้นกดปุ่ม <b>ประมวลผล</b> ระบบจะแสดงหน้างต่างดังรูป                                   |  |  |  |  |  |  |
|----------|-------------------------------------------------------------------------------------------|--|--|--|--|--|--|
|          |                                                                                           |  |  |  |  |  |  |
|          | STD-99991: Please confirm to process !!!                                                  |  |  |  |  |  |  |
|          | กดปุ่ม <u>OK</u> เพื่อยืนยันอีกครั้ง                                                      |  |  |  |  |  |  |
| 10.      | เมื่อระบบทำการประมวลผลเรียบร้อยแล้วระบบจะแสดงหน้าต่าง ดังรูป                              |  |  |  |  |  |  |
|          |                                                                                           |  |  |  |  |  |  |
|          | STD-99990: Process complete.                                                              |  |  |  |  |  |  |
|          |                                                                                           |  |  |  |  |  |  |
|          | กค OK เพื่อปีคหน้าต่างและกลับไปที่หน้าจอการทำงาน                                          |  |  |  |  |  |  |
| หมายเหตุ | เฉพาะรายการวัสดุที่ได้ทำการอนุมัติเท่านั้นถึงจะสามารถนำไปทำการบันทึกปรับปรุงยอดของวัสดุใน |  |  |  |  |  |  |
|          | โปรแกรม บันทึก-ปรับปรุงยอดวัสคุได้                                                        |  |  |  |  |  |  |

#### KKINDT20: บันทึก-ปรับปรุงรายการวัสดุ

| SCREEN        |                                                        |                                    |                                    |                                    |                          |                             |  |  |
|---------------|--------------------------------------------------------|------------------------------------|------------------------------------|------------------------------------|--------------------------|-----------------------------|--|--|
|               | 🚰 Khonkaen University \ มา<br>🚮 แอคชั่น แก้ไข เรียกค้น | หาวิทยาลัยขอนแก่<br>บล้อก เรคคอร์ด | แ∖สานักงานอธิกา∙<br>Field Window ⊦ | รบคี - [TH \ KKINDT20 \ บั<br>Help | นทึก-ปรับปรุงรายการวัสฤ] | _ 문 ×<br>_ 문 ×              |  |  |
|               |                                                        |                                    |                                    | ▶⊈⊋ ?                              |                          |                             |  |  |
|               | ประเภทการตัดจำหน่าย                                    | AJ                                 | การปรับปรุงวัสดุ                   |                                    |                          |                             |  |  |
|               | * ประเภทย่อยการตัดจำหน่าย<br>* เลขที่เอกสารปรับปรุง    | AJUU2<br>AUT                       | ปรับปรุงรายการวิส<br>D             | ସ                                  | * วันที่ปรับปรุงรา       | ยการวัสดุ <b>17/05/2005</b> |  |  |
|               | * กลังวัสดุ                                            |                                    |                                    |                                    | 100344544530576946446    |                             |  |  |
|               | * หน่วยงาน                                             |                                    |                                    |                                    |                          |                             |  |  |
|               | รายละเอียด Lot Number                                  | ]                                  | 1                                  |                                    |                          |                             |  |  |
|               | - รหลวสดุ                                              |                                    | หนวยนบ                             | ำานวนคงเหลอ                        | ำนวนหลงบรบบรุง           | มูลกาหลงบรมบรุง             |  |  |
|               |                                                        |                                    |                                    |                                    |                          |                             |  |  |
|               |                                                        |                                    |                                    |                                    |                          |                             |  |  |
|               |                                                        |                                    |                                    |                                    |                          |                             |  |  |
|               |                                                        |                                    |                                    |                                    |                          |                             |  |  |
|               |                                                        |                                    |                                    |                                    |                          |                             |  |  |
|               |                                                        |                                    |                                    |                                    |                          |                             |  |  |
|               | บอวสดุ<br>บนาดบรรวุ                                    |                                    |                                    | 500                                |                          |                             |  |  |
|               | 5                                                      |                                    |                                    |                                    |                          |                             |  |  |
|               | Record: 1/1 List of Values <osc> <dbg></dbg></osc>     |                                    |                                    |                                    |                          |                             |  |  |
|               |                                                        | รูปเ                               | เสดงหน้าจอ                         | การบันทึก-ปรับปรุ                  | ุงรายการวัสดุ            |                             |  |  |
| วัตถุประสงค์  | ใช้สำหรับบันทึก-ปรับ                                   | บปรุงรายการ                        | เว้สคุ                             |                                    |                          |                             |  |  |
| ผู้ใช้งาน     | หน่วยพัสคุ                                             |                                    |                                    |                                    |                          |                             |  |  |
| เอกสารที่ได้  | ใบปรับปรุงวัสคุ                                        |                                    |                                    |                                    |                          |                             |  |  |
| เอกสารอ้างอิง | -                                                      |                                    |                                    |                                    |                          |                             |  |  |
| วิธีการใช้งาน |                                                        |                                    |                                    |                                    |                          |                             |  |  |
| 1.            | ระบุประเภทเอกสาร                                       | โดยกดปุ่ม โ                        | 嶘 ระบบจะเ                          | แสดงรายการขึ้นมา                   | ให้เลือก                 |                             |  |  |
| 2.            | ้<br>ในส่วนของเลขที่เอกส                               |                                    | จะเป็นได้ 2                        | แบบ                                |                          |                             |  |  |
|               | 1.ระบบจะท                                              | ຳ<br>ກາງ gene                      | erate ให้เอง                       | เโดยอัต โนมัติตาม1                 | ที่ได้กำหนดไว้ในสา       | นข้อมล ตามรปแบบที่          |  |  |
|               | กำหนด เมื่อทำการบับ                                    | ู<br>เทึก                          |                                    |                                    |                          | າ າ                         |  |  |
|               | 2 แบบที่ระ                                             | า.<br>11ได้โดยตรง                  | เตาบที่ผ้ใช้งา                     | บเก้าหบด                           |                          |                             |  |  |
| 3             | ระบวันที่บับทึกปรับเ                                   | รงรายการา้                         | ัสด ต้องมีค่า                      | ไม่น้อยกว่าค่าของง                 | าวดทำการปัจจบับ          |                             |  |  |
|               |                                                        |                                    |                                    |                                    |                          |                             |  |  |
|               | วะบุรทสคลงวสดุ เค                                      | ยทตบุม 📑                           | າະກາງເພ                            | พงรายการขนมาให                     | าเตยท                    |                             |  |  |
| 5.            | เนการบนทก-ปรบปรุ<br>                                   | ุงรายการวส                         | ตุ จะระบุราย                       | ມລະເ <b>ຍຍ</b> ຸດຕາ <b>ง</b> ໆທແຄ  | บตานสาง ดงน              |                             |  |  |
|               | แถบรายละเอียด                                          |                                    |                                    |                                    |                          |                             |  |  |
|               |                                                        |                                    |                                    |                                    |                          |                             |  |  |

|                | รายละเอียด                                                                     | Lot Number                                                                                                    |                                                                                  |                                                                                  |                                                                                                  |                                                                                                    |                                                                                              |
|----------------|--------------------------------------------------------------------------------|----------------------------------------------------------------------------------------------------|----------------------------------------------------------------------------------|----------------------------------------------------------------------------------|--------------------------------------------------------------------------------------------------|----------------------------------------------------------------------------------------------------|----------------------------------------------------------------------------------------------|
|                | *                                                                              | รทัสวัสดุ                                                                                                    | หน่วย                                                                            | ជ័ប                                                                              | รำนวนกงเหลือ                                                                                     | ำนวนหลังปรับปรุง                                                                                        | มูลก่าหลังปรับปรุง                                                                           |
|                |                                                                                |                                                                                                    |                                                                                  |                                                                                  |                                                                                                  |                                                                                                    | A                                                                                            |
|                |                                                                                |                                                                                                    | <u> </u>                                                                         |                                                                                  |                                                                                                  |                                                                                                    |                                                                                              |
|                |                                                                                |                                                                                                    |                                                                                  |                                                                                  |                                                                                                  |                                                                                                    |                                                                                              |
|                |                                                                                |                                                                                                    |                                                                                  |                                                                                  |                                                                                                  |                                                                                                    |                                                                                              |
|                |                                                                                |                                                                                                    | <u> </u>                                                                         |                                                                                  |                                                                                                  |                                                                                                    |                                                                                              |
|                |                                                                                |                                                                                                    |                                                                                  |                                                                                  |                                                                                                  |                                                                                                    |                                                                                              |
|                |                                                                                |                                                                                                    |                                                                                  |                                                                                  |                                                                                                  |                                                                                                    |                                                                                              |
|                | นื่อ                                                                           | วัสดุ                                                                                                    | J                                                                                |                                                                                  | 501                                                                                              |                                                                                                    |                                                                                              |
|                | บนาดบ                                                                          | 557                                                                                                    |                                                                                  |                                                                                  |                                                                                                  |                                                                                                    | JJ                                                                                           |
|                |                                                                                |                                                                                                    |                                                                                  |                                                                                  |                                                                                                  |                                                                                                    |                                                                                              |
|                | ə. 9                                                                           |                                                                                                    | 8                                                                                |                                                                                  | y                                                                                                | শ ৬                                                                                                    | <u>,</u> द व                                                                                 |
|                | บนทกรหสา                                                                       | วสดุ เดยกดบุม                                                                                                    | * 581                                                                            | บจะแสดงห                                                                         | ในาดางขนมาเห                                                                                     | เลอก จากนนระบบเ                                                                                         | ายการคงรายละเอยค                                                                             |
|                | ต่างๆของรห                                                                     | หัสวัสคุทิได้รับเ                                                                                                | าารอนุมัติไ                                                                      | ห้ปรับปรุงย                                                                      | เอคใค้มาแสคง                                                                                     | พร้อมทั้งแสดงรายละ                                                                                      | ะเอียคต่างๆ ที่เกี่ยวข้อง                                                                    |
|                | กับพัสดุให้                                                                    |                                                                                                    |                                                                                  |                                                                                  |                                                                                                  |                                                                                                    |                                                                                              |
| 6.             | แถบ Lot N                                                                      | umber                                                                                                    |                                                                                  |                                                                                  |                                                                                                  |                                                                                                    |                                                                                              |
|                | รายละเอียด                                                                     | Lot Number                                                                                                    |                                                                                  |                                                                                  |                                                                                                  |                                                                                                    |                                                                                              |
|                | รหัสวัสดุ                                                                      |                                                                                                    |                                                                                  |                                                                                  |                                                                                                  |                                                                                                    |                                                                                              |
|                | หน่วยนับ                                                                       |                                                                                                    |                                                                                  |                                                                                  |                                                                                                  | <b>ນ</b> ນາຄນ <b>5</b> 5ໆ                                                                               |                                                                                              |
|                | * หมาย                                                                         | แลม Lot ต้น                                                                                                    | <b>ทุน/หน่ว</b> ย                                                                | จำนวนกงเหลื                                                                      | อ จำนวนปรับป                                                                                     | รุง จำนวนหลังปรับปรุง                                                                                   | มูลก่าหลังปรับปรุง                                                                           |
|                |                                                                                |                                                                                                    |                                                                                  |                                                                                  |                                                                                                  |                                                                                                    | A                                                                                            |
|                |                                                                                |                                                                                                    |                                                                                  |                                                                                  |                                                                                                  |                                                                                                    |                                                                                              |
|                |                                                                                |                                                                                                    |                                                                                  |                                                                                  |                                                                                                  |                                                                                                    |                                                                                              |
|                |                                                                                |                                                                                                    |                                                                                  |                                                                                  |                                                                                                  |                                                                                                    |                                                                                              |
|                |                                                                                |                                                                                                    |                                                                                  |                                                                                  |                                                                                                  |                                                                                                    |                                                                                              |
|                |                                                                                |                                                                                                    |                                                                                  |                                                                                  |                                                                                                  |                                                                                                    |                                                                                              |
|                |                                                                                |                                                                                                    |                                                                                  |                                                                                  |                                                                                                  |                                                                                                    |                                                                                              |
|                |                                                                                |                                                                                                    |                                                                                  |                                                                                  |                                                                                                  | 520                                                                                                    |                                                                                              |
|                |                                                                                |                                                                                                    |                                                                                  |                                                                                  |                                                                                                  | 5 330                                                                                                   |                                                                                              |
|                | ระบุ Lot N                                                                     | ้umber ที่อยู่ภาย                                                                                                | <br><br>มใต้รหัสสิน                                                              | ค้ำนั้น โดย                                                                      | มกคปุ่ม 🔀 ระ                                                                                     | รรม<br>รรม<br>บบจะแสดงหน้าต่าง                                                                          | เขึ้นมาให้เลือก จากนั้น                                                                      |
|                | ระบุ Lot N<br>ระบบจะทำ                                                         | ็umber ที่อยู่ภาย<br>การดึงรายละเอี                                                                              | มใต้รหัสสิน<br>ยุดต่างๆขอ                                                        | ค้ำนั้น โดย<br>ง Lot Numl                                                        | มกดปุ่ม 🔀 ระ<br>ber มาแสดง , ร                                                                   | รรม<br>รรม<br>บบจะแสดงหน้าต่าง<br>ะบุจำนวนปรับปรุง                                                      | เขึ้นมาให้เลือก จากนั้น<br>และในช่องจำนวนรวม                                                 |
|                | ระบุ Lot N<br>ระบบจะทำ<br>หลังปรับปรุ                                          | lumber ที่อยู่ภาย<br>การดึงรายละเอี<br>เุง และมูลค่าหลั                                                          | มใต้รหัสสิน<br>ยุดต่างๆขอ<br>ังปรับปรุง :                                        | ค้ำนั้น โดย<br>ง Lot Numl<br>ระบบจะทำ                                            | มกดปุ่ม 🔀 ระ<br>ber มาแสดง , ร<br>การรวมยอดให้                                                   | บบจะแสดงหน้าต่าง<br>ะบุจำนวนปรับปรุง<br>โดยอัตโนมัติ                                                    | เขึ้นมาให้เลือก จากนั้น<br>และในช่องจำนวนรวม                                                 |
| 7.             | ระบุ Lot N<br>ระบบจะทำ<br>หลังปรับปรุ<br>เมื่อทำการก                           | lumber ที่อยู่ภาย<br>การคึงรายละเอี<br>เุง และมูลค่าหลั<br>เรอกข้อมูลเรียบ                                       | มใด้รหัสสิน<br>ยคต่างๆขอ<br>ังปรับปรุง<br>ร้อยให้กคา่                            | ค้านั้น โดย<br>ง Lot Numi<br>ระบบจะทำ<br>ปุ่ม Save เพื่                          | Jกดปุ่ม 💽 ระ<br>ber มาแสดง , ร<br>การรวมขอคให้<br>อทำการบันทึกข้                                 | บบจะแสดงหน้าต่าง<br>ะบุจำนวนปรับปรุง<br>โดยอัตโนมัติ<br>อมูล                                            | ขึ้นมาให้เลือก จากนั้น<br>และในช่องจำนวนรวม                                                  |
| 7.<br>หมายเหตุ | ระบุ Lot N<br>ระบบจะทำ<br>หลังปรับปรุ<br>ເมื่อทำการก<br>จำนวนในก               | lumber ที่อยู่ภาย<br>การดึงรายละเอี<br>เุง และมูลค่าหลั<br>เรอกข้อมูลเรียบ<br>ารปรับปรุงเป็น                     | ปใด้รหัสสิน<br>ยดต่างๆขอ<br>ังปรับปรุง<br>ร้อยให้กดบ่<br>ได้ทั้งจำนว             | ค้ำนั้น โดย<br>ง Lot Numl<br>ระบบจะทำ<br>ปุ่ม Save เพื่เ<br>นบวกและ              | มกดปุ่ม 💽 ระ<br>ber มาแสดง , ร<br>การรวมยอดให้<br>อทำการบันทึกข้<br>จำนวนลบ โด                   | รวม<br>บบจะแสดงหน้าต่าง<br>ะบุจำนวนปรับปรุง<br>โดยอัตโนมัติ<br>อมูล<br>ยถ้าเป็นจำนวนบวก                 | เขึ้นมาให้เลือก จากนั้น<br>และในช่องจำนวนรวม<br>กี่ให้มองเสมือนว่าเป็น                       |
| 7.<br>หมายเหตุ | ระบุ Lot N<br>ระบบจะทำ<br>หลังปรับปรุ<br>ເมื่อทำการก<br>ຈຳนวนในก<br>การปรับปรุ | lumber ที่อยู่ภาย<br>การดึงรายละเอีย<br>เุง และมูลค่าหลั<br>เรอกข้อมูลเรียบ<br>ารปรับปรุงเป็น<br>งยอคเพิ่มเข้าไป | มใต้รหัสสิน<br>ยดต่างๆขอ<br>งัปรับปรุง<br>ร้อยให้กดบ่<br>ได้ทั้งจำนว<br>จากจำนวน | ค้านั้น โดย<br>ง Lot Numl<br>ระบบจะทำ<br> ุ่ม Save เพื่<br>นบวกและ<br>เดิม ส่วนศ | มกดปุ่ม 💽 ระ<br>ber มาแสดง , ร<br>การรวมขอดให้<br>อทำการบันทึกข้<br>จำนวนลบ โดะ<br>การ ระบุจำนวน | บบจะแสดงหน้าต่าง<br>ะบุจำนวนปรับปรุง<br>โดยอัตโนมัติ<br>อมูล<br>ยถ้าเป็นจำนวนบวก<br>เลบถือว่าเป็นการปรั | เขึ้นมาให้เลือก จากนั้น<br>และในช่องจำนวนรวม<br>ก็ให้มองเสมือนว่าเป็น<br>ับปรุงขอดให้ลดลงจาก |